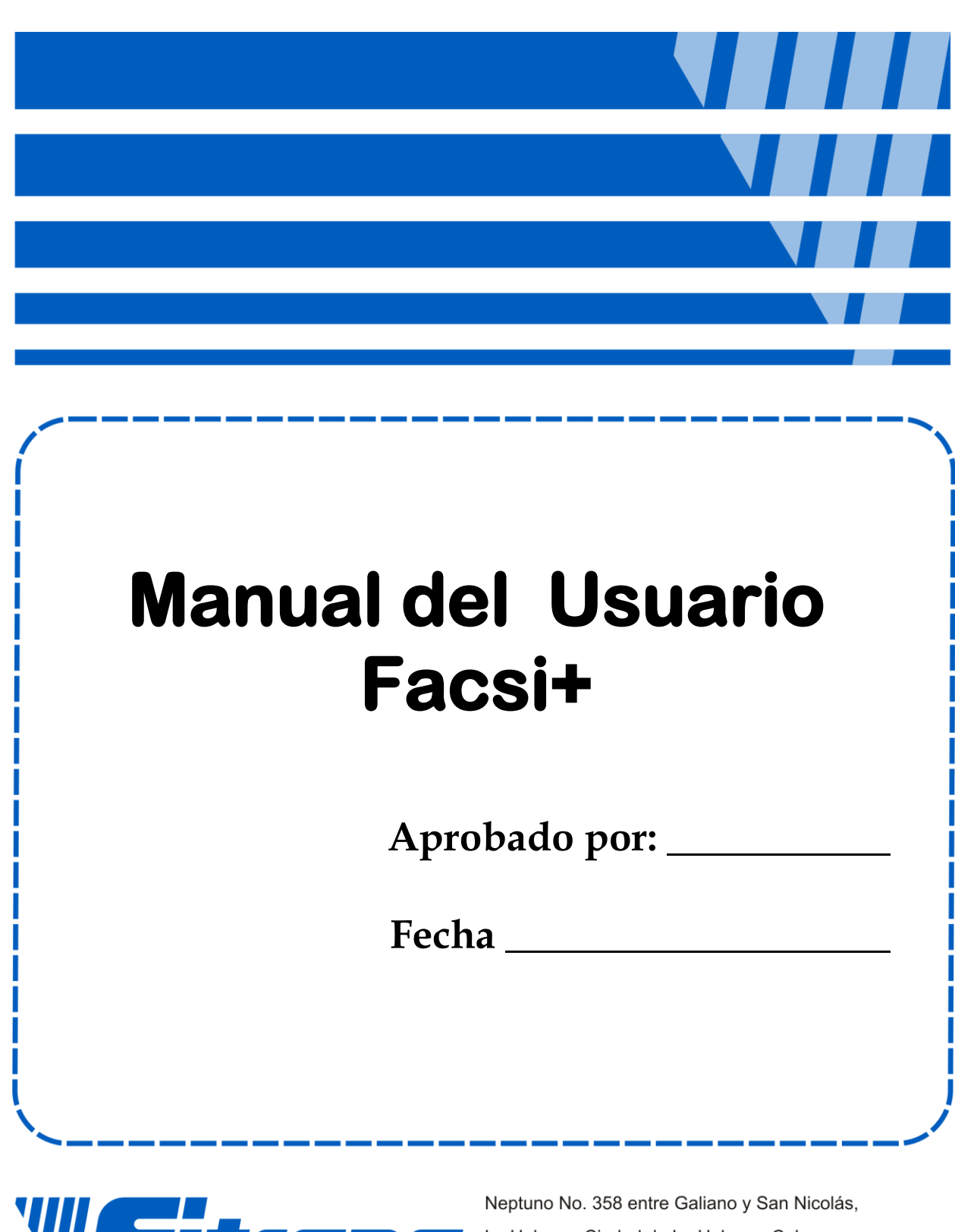

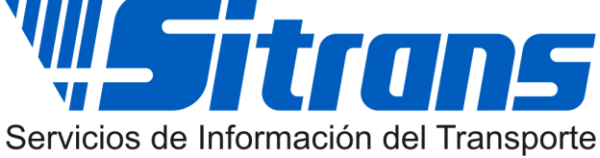

Neptuno No. 358 entre Galiano y San Nicolás La Habana, Ciudad de La Habana, Cuba. Tel.: +(53 7) 60 0101 TeleFax: +(53 7) 60 9553

| Conteni | do |
|---------|----|
|---------|----|

| Introducción a Facsi+                    | 1        |
|------------------------------------------|----------|
| Formas de utilización                    | 2        |
| Opciones por menu                        | 3        |
|                                          | 3        |
| Ubicación de la base de datos            | 3        |
| Copia de Seguridad de la base de datos   | 3        |
| Composter y reporter base de dates       | 4        |
| Limpier base de detes                    | 4        |
| Contobilidad                             | O        |
|                                          | 5<br>5   |
| Cierre contable                          | 5<br>5   |
| Comprobantes contables                   | 6        |
| Clasificador de cuentas                  | 0        |
| Mostrar barra de berramientas            | 0        |
| Configurar impresora                     | 7        |
| Cerrar sesión y entrar como otro usuario | 7        |
| Salida del Sistema                       | 7        |
| Clasificadores                           | 7        |
| Operadores v niveles de acceso           | 7        |
| Entidad                                  | 9        |
| Datos Generales                          | 9        |
| Máscaras                                 | 10       |
| Copia de seguridad                       | 11       |
| Otros                                    | 12       |
| Centros de costo                         | 13       |
| Clientes                                 | 13       |
| Organismos                               | 19       |
| Unidad de medidas                        | 19       |
| Servicios                                | 20       |
| Servicios                                | 21       |
| Cotizar                                  | 21       |
| Facturar                                 | 21       |
| Facturas Periódicas                      | 22       |
| Documentos en Litigio                    | 23       |
| Ver cotizaciones                         | 24       |
|                                          | 25       |
|                                          | 27       |
| Nuevo documento de pago                  | 21       |
| Cebre de fectures                        | Z1       |
| Cobro de latra de combio                 | 20<br>20 |
| Transforancia do cráditos                | 20       |
| Cancelar                                 | 29<br>30 |
| Cancelar Documento de cobro              | 30<br>20 |
| Cancelar Facturas                        |          |
| Cancelar Cobros de Factura               |          |
| Reportes                                 |          |
|                                          |          |

| Reportes                 |  |
|--------------------------|--|
| Ayuda                    |  |
| Contenido                |  |
| Índice                   |  |
| Registro                 |  |
| Registro de operaciones  |  |
| Actualizar base de datos |  |
| Usuarios conectados      |  |
| Acerca de                |  |
| Índice                   |  |
|                          |  |

## Introducción a Facsi+

## Introducción al Sistema FACSI+

- Bienvenidos a Facsi+
- Que nos brinda Facsi+
- <u>Requerimientos tecnicos</u>
- Formas de utilizacion

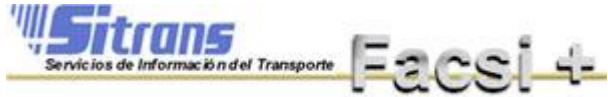

Sistema de Facturación de Servicios

## **Bienvenido a FACSI+**

FACSI+ es un sistema de facturación de servicio, esta realizado en Visual Basic 6.0 con las características de funcionalidad y manipulación comunes a todas las aplicaciones del entorno gráfico de Microsoft Windows.

El sistema FACSI+ esta concebido para el trabajo en redes locales de pequeña y mediana magnitud.

FACSI+ constituye la herramienta más poderosa y confiable que usted necesita en su labor cotidiana.

## Que nos brinda FACSI +?

En el sistema FACSI + podemos encontrar las siguientes características:

- Control automático en el numero de facturas y cotizaciones
- Facturación servicios
- Posibilidad de trabajo en moneda nacional y/o divisa
- Control del estado de las facturas
- Recargo comercial y/o descuento al facturar
- Refacturaciones periódicas
- Ingresos diferidos en facturación.
- Automatización total de notas de crédito y/o débito
- Utilización de diferentes instrumentos de pago (cheque, transferencia bancaria, efectivo, tarjeta magnética y letra de cambio).
- Pago de una factura con mas de un instrumento de pago
- Pago de varias facturas con el mismo instrumento de pago
- Transferencias de créditos y/o devoluciones.
- Control de clientes y servicios con sus datos correspondientes.
- Protección de la información a través del trabajo a nivel de usuario.
- Cierre contable y emisión de comprobantes en cualquier momento.
- Amplia variedad de reportes.

## **Requerimientos técnicos**

El Sistema FACSI + para poder ser instalado necesita como requerimientos mínimos:

- IBM PC compatible microprocesador Pentium estándar 500 MHz
- 128 MB de RAM
- 100 MB de HDD
- Sistema operativo Windows 2000, XP

# Formas de utilización

FACSI + trabaja en el entorno gráfico del sistema operativo Windows, y por tanto todas las operaciones son realizadas a través de ventanas, listas, menús y botones de control, lo que proporciona un ambiente cómodo y agradable al usuario que va a utilizarlo.

Lea cuidadosamente toda la documentación suministrada antes de comenzar el trabajo con el Sistema FACSI+. Ello le proporcionará el conocimiento necesario para su rápida operación y evitara errores y perdida de tiempo.

Ante cualquier dificultad no dude en contactar con nuestros especialistas en Software por las siguientes vías:

**Email:** nilda@sitrans.transnet.cu, yeny@sitrans.transnet.cu, nelly@sitrans.transnet.cu, alfredo@sitrans.transnet.cu, rua@sitrans.transnet.cu, felix@sitrans.transnet.cu

Teléfonos: 860-0101 ext. 207, 107, 223 ó 225.

Fax: 860 9553.

## o en las Oficinas Sitrans cito en:

Neptuno 358 e/ Galiano y Sán Nicolás, Centro Habana. La Habana.

# **Opciones por menú**

# Sistema

# Ubicación de la base de datos

Permite el cambio de la base de datos que ha sido seleccionada al entrar al sistema para efectuar consultas u otras acciones.

Esta opción nos lleva de nuevo a la ventana de autentificación del usuario la cual nos da la posibilidad de seleccionar la base de datos con la que se quiere trabajar. Una vez seleccionado el camino debe autentificarse nuevamente con el nombre de usuario y clave que tenga para esa base de datos.

| Buscar en:       | 🔁 db    |                         | - | ← € r* |            |          |
|------------------|---------|-------------------------|---|--------|------------|----------|
|                  | C010212 | C270112                 |   |        |            |          |
|                  | C010212 | C300112                 |   |        |            |          |
| Documentos       | C100112 | C310112                 |   |        |            |          |
| recientes        | C110112 |                         |   |        |            |          |
|                  | C120112 | 🗧 🐑 facsi.mdb           |   |        |            |          |
| Escritorio       | C130112 |                         |   |        |            |          |
| ESCHIONO         | C160112 |                         |   |        |            |          |
|                  | C180112 |                         |   |        |            |          |
|                  | C190112 |                         |   |        |            |          |
| s documentos     | C200112 |                         |   |        |            |          |
|                  | C230112 |                         |   |        |            |          |
|                  | C240112 |                         |   |        |            |          |
| MiPC             | C250112 |                         |   |        |            |          |
|                  | C260112 |                         |   |        |            |          |
|                  |         |                         |   |        |            |          |
| is sitios de red | Nombre: | facsi.mdb               |   |        | •          | Abrir    |
|                  | Tipo:   | Rassa de Datos de Acces | 2 | 1      | <b>च</b> - | Cancelar |

# Copia de Seguridad de la base de datos

Permite realizar copias de seguridad de la base de Datos del Sistema para resguardar la información contra alguna posible perdida de los datos, seleccionando el camino donde se desea guardar la copia de la base de datos. El camino de la copia de seguridad puede definirlo en la opción: Clasificadores/Entidad/Copia de seguridad y siempre que realice una salva si no cambia el camino se guardará en el que predeterminó. El sistema automáticamente realiza la salva compactando la base de datos con el winzip. Es recomendable realizar la salva con periodicidad para la protección ante la pérdida de datos.

| 🖷 Copia de Seguridad                                                            | ×        |
|---------------------------------------------------------------------------------|----------|
| - Seleccione el destino                                                         |          |
| 🗇 d: [Datos]                                                                    |          |
| Directorio                                                                      |          |
| Trabajo<br>Copia (2) de BD 2012<br>Copia (2) de BD 2012<br>Copia (2) de BD 2012 |          |
| D:\Trabajo\GIDO\Salva_19_01_2012_1630.zip                                       |          |
| Aceptar                                                                         | Cancelar |

## Restaurar copia de seguridad de la base de datos

Permite realizar la restaura de la copia de seguridad de la base de datos. Seleccionando el camino de la salva que se desea restaurar, haciendo click sobre ella. Para salir de la ventana pulse el botón Cancelar.

| Disco<br>I d: [Datos]                                                                      | <b>_</b>                  |
|--------------------------------------------------------------------------------------------|---------------------------|
| Directorio<br>Directorio<br>Trabajo<br>GIDO<br>BD 2012<br>Copia (2) de BD 2012<br>Original | Salva 19_01_2012_1643.zip |
|                                                                                            |                           |

# Compactar y reparar base de datos

Esta herramienta incorporada al sistema es propia de Microsoft Access. Es de gran utilidad ya que a medida que se trabaje con ella; el Motor de Base de Datos Access va generando información internamente, que se deja de utilizar en algún momento, y va aumentando de tamaño ocupando espacio que pueden volver a utilizarse en otra ocasión.

Al seleccionar esta opción el sistema reorganiza la información y libera los espacios innecesarios logrando una mejor rapidez, funcionamiento y disminución de tamaño de su base de datos.

Es útil para el trabajo en red ya que si por algún motivo la base de datos se corrompe, se podría reparar en una de las PC conectadas a la red que se encuentren dentro del propio sistema en ese momento.

# Limpiar base de datos

Se recomienda ser cuidadoso con esta opción ya que permite eliminar en cualquier momento todas las operaciones realizadas en el sistema. Se recomienda realizar salvas con periodicidad..

# Contabilidad

## **Cierre anual**

Permite la emisión del comprobante de cierre de año.

Importante: Esta operación se realiza después de haber realizado la última salva del año.

Esta opción se realiza al final del año y realiza el traspaso de las cuentas por cobrar, Ingresos diferidos y créditos de los clientes automáticamente para el nuevo año, limpiando la base de datos. El valor inicial de los créditos pasan para el nuevo año con el valor final con que terminó el año anterior, si quiere verdaderamente ver el valor inicial de un documento tiene que ir al año anterior. Para el nuevo año pasan las facturas que están parciales con los documentos que están relacionados a esa factura aunque no le quede crédito.

Usted puede eliminar de la ventana las facturas periódicas y las cotizaciones de los clientes. De las facturas periódicas se borran solamente las que han sido cobradas.

Para iniciar la operación debe realizar click sobre el botón Proceder.

| Advertencia !!!<br>Este proceso es irrevercible. R<br>continuar con este proceso          | evise bien sus operaciones antes de                                       |
|-------------------------------------------------------------------------------------------|---------------------------------------------------------------------------|
| Información a eliminar —<br>Facturas pagadas<br>Facturas canceladas<br>Cheques consumidos | Información a eliminar opciona<br>✓ Facturas periódicas<br>✓ Cotizaciones |
|                                                                                           | [Proceder] Salir                                                          |

## **Cierre contable**

El cierre contable del día cierra el asiento diario en el Sub-mayor.

Al efectuar esta operación el sistema realiza una salva automática antes de hacer el cierre que se guarda en la ubicación que está predeterminada en el sistema en la opción Clasificadores/Entidad/Copia de seguridad, es importante que el operador revise si la misma se esta realizando como medida de seguridad de sus informaciones. Al finalizar la copia de seguridad seguido realiza el cierre que emite los comprobantes contable con todos los movimientos que se registraron en ese cierre, el mismo se guarda en el mismo camino donde se encuentra la base de datos, crea una carpeta que contiene dos ficheros que son los que se enlazan al Cóndor (Sistema Contable).

La carpeta esta nombrada C y la fecha en que se realizó Ej: C010905

La frecuencia del cierre es opcional y es decisión del área económica de la entidad.

Si no se efectúa el mismo, se van acumulando las transacciones que se realizan en el sistema y al

seleccionar esta opción, **incluye en el cierre** todas aquellas cuya fecha **es menor o igual** a la **fecha de la máquina**, de existir transacciones con fecha posterior a la del día del cierre estas no son incluidas en el. Al seleccionar esta opción el sistema automáticamente crea una salva de la información antes del cierre, en la carpeta que previamente se ha designado en la opción Clasificadores/ Entidad/ copia de seguridad antes del cierre. Es importante que el operador revise si la misma se esta realizando como medida de seguridad de sus informaciones.

## **Comprobantes contables**

Mediante esta opción usted podrá imprimir los comprobantes contable en cualquier momento, debe especificar el número de comprobante que necesite imprimir y automáticamente le mostrará la fecha del comprobante, para verlo en pantalla e imprimirlo deprimir el botón Mostrar de la pantalla.

| 🏠 Comprobantes contable                                           | es _ 🗆 🗙                                    |
|-------------------------------------------------------------------|---------------------------------------------|
| Comprobante                                                       | Parciales                                   |
| Número 1                                                          | <b>Fecha</b><br>20/01/12                    |
| Tipo de comprobante —<br>✓ Ventas<br>Cobros<br>Ingresos Diferidos | Pantalla     C Impresora     Generar CONDOR |
| Mostrar                                                           | Cancelar                                    |

La pestaña Parciales le muestra todos los cierres parciales realizados en la fecha del comprobante seleccionado.

Para cancelar la operación y salir de la ventana pulse Cancelar.

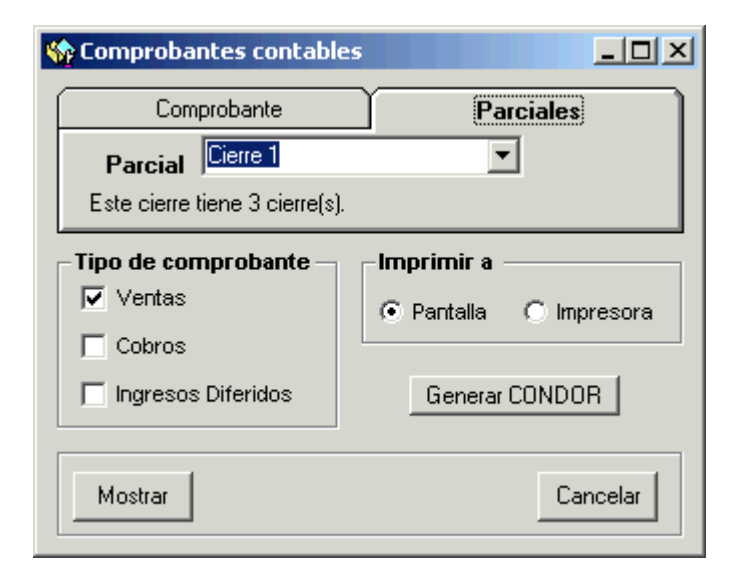

## Clasificador de cuentas

A través de esta opción el sistema le ofrece la posibilidad de introducir las cuentas que intervienen en su contabilidad , dividiéndolas en cuatro tipos fundamentales:

- Cobros y pagos
- Compras y ventas

- Manejo de efectivos
- Otras

El Clasificador de cuentas viene con las cuentas pre-determinada, si usted necesita cambiar el número puede modificarlo.

| 🖷. Clasificador de Cuentas                                                     |                   |
|--------------------------------------------------------------------------------|-------------------|
| Cuenta<br>137 Cuentas por Cobrar C.P USD<br>Sub cuentas                        | Grupos<br>© Todas |
| 100     A entidades de la propia unión o de la       200     Intereses ganados | C Pasivos         |
| 300 A Terceros<br>400 A D.P.T.                                                 |                   |
|                                                                                |                   |

# Mostrar barra de herramientas

Mediante esta opción podemos activar o desactivar la barra de herramientas que se encuentra en el sistema. De manera que podemos aumentar el área de trabajo.

Aunque recordemos que esta barra de herramientas proporciona acceso rápido a operaciones que se realizan frecuentemente dentro del sistema y permite un ahorro de tiempo en el desarrollo de las actividades.

# **Configurar impresora**

A través de esta opción podemos configurar la impresora con la que se va a trabajar y por donde van a salir impresos todos los reportes que se obtengan en el sistema.

Esta opción da la posibilidad de cambiar de impresora en caso de que ocurra algún desperfecto técnico o de otra índole sin necesidad de salir del sistema.

# Cerrar sesión y entrar como otro usuario

Esta opción nos permite cerrar la sesión de trabajo del usuario que esta conectado a la base de datos y entrar como otro usuario al sistema.

Cada vez que se realiza esta operación se habilitan las opciones a las cuales tiene acceso el nuevo usuario.

# Salida del Sistema

Esta opción nos permite salir completamente del sistema.

# Clasificadores

## Operadores y niveles de acceso

Esta opción permite agregar, establecer permisos, modificar y eliminar usuarios en el sistema.

|                                                                                                | Usuario administra         | •               |  |
|------------------------------------------------------------------------------------------------|----------------------------|-----------------|--|
| Administrar                                                                                    | Nombre completo            | oquear usuario  |  |
| Mantenimiento de Sistema                                                                       | administra                 |                 |  |
| Copia de Seguridad                                                                             | Centro de Costo            |                 |  |
| Restaura Copia de Seguridad                                                                    | Impresión                  | -               |  |
|                                                                                                | Dpto y Cargo               |                 |  |
| 🗄 😫 Contabilidad                                                                               | Técnico en Gestión Comerci | al              |  |
| Datos de la Cuenta<br>Fecha de Vencimiento 01/01/2012 💌<br>Forzar el cambio de clave al entrar | Cambiar contraseña         | iuardar cambios |  |

### Agregar

Para agregar un nuevo usuario le hacemos click al botón Agregar y llenamos los datos, se recomienda llenar la mayor cantidad de datos, los datos obligatorios a llenar son: usuario, nombre completo, dpto y cargo, y contraseña. Puede en este momento establecer los permisos que se le van a dar (Se muestran al final de la pagina).

### Eliminar

Seleccionamos de la lista el usuario que se desee eliminar y hacemos click en el botón eliminar, no se puede eliminar un usuario que ya tiene operaciones relacionadas.

#### Cambiar Contraseña

Solo el usuario con permiso Administrar podrá en cualquier momento cambiar la contraseña de cualquier usuario.

| 🍫 Cambio de clave   | ×             |
|---------------------|---------------|
| Nueva clave:        |               |
| Reescriba la clave: | <br>          |
| 🚫 <u>A</u> ceptar   | <u>S</u> alir |

#### Datos de la cuenta:

**Fecha de vencimiento:** Permite establecer la fecha de vencimiento de los usuarios. Esto solo es válido si NO está marcada la opción: La cuenta nunca vence.

Forzar el cambio de clave al entrar: Si esta opción está marcada una vez que el usuario entre, tendrá que volver a cambiarla, para mayor seguridad de las contraseñas se le incorporó esta opción en el sistema.

La cuenta nunca vence: Esta opción bloquea automáticamente un usuario en la fecha de vencimiento que se le estableció.

**Nota:** Para realizar cualquier modificación en los datos de un usuario se deberá guardar después que sean modificados.

Los diferentes niveles de acceso que poseen los usuarios son:

| Administrar                       | Abarca todas las opciones del sistema con solo marcar esta opción.                                                                                                    |
|-----------------------------------|----------------------------------------------------------------------------------------------------|
| Mantenimiento<br>del Sistema      | Este derecho le permite al usuario ver las operaciones<br>realizadas en el sistema, o sea, las facturas y prefacturas<br>realizadas y los reportes.                                                                                                 |
| Copia de<br>Seguridad             | Brinda la posibilidad de realizar las salvas o copia de<br>seguridad de la base de datos. También permite ver las<br>facturas, cotizaciones, y reportes.                                                                                            |
| Restaura<br>Copia de<br>Seguridad | Permite realizar la restaura de la base de datos, ver las cotizaciones, facturas y reportes.                                                                                                    |
| Datos<br>Generales                | Permite trabajar en la tabla datos de la entidad, centros de<br>costo, clientes, servicios que se encuentran en el menú<br>clasificadores y realizar las operaciones correspondientes.<br>Permite además ver las cotizaciones, facturas y reportes. |
| Cobros                            | Este derecho de usuario permite realizar todas las<br>operaciones de cobro que se encuentran en el sistema,<br>permite también mostrar las cotizaciones, facturas y ver los<br>reportes.                                                            |
| Cotizar<br>Servicios              | Brinda la posibilidad de realizar cotizaciones (prefacturas), además de ver las cotizaciones, facturas y reportes.                                                                                                    |
| Facturar<br>Servicios             | Permite la facturación de servicios, además de ver las cotizaciones, facturas y reportes.                                                                                                    |
| Cancelar<br>Facturas              | Permite solo la operación de cancelar facturas, mostrar cotizaciones y facturas que se han realizado y la opción de reportes.                                                                                                    |
| Descuentos                        | Permite realizar los descuentos comerciales, ver cotizaciones, facturas y los reportes.                                                                                                    |
| Contabilidad                      | Permite realizar todas las operaciones contables: cierre contable, clasificador de cuentas, cierre anual, además de mostrar las cotizaciones, facturas y reportes.                                                                                  |

# Entidad

## **Datos Generales**

Con esta opción podrá introducir los datos de su entidad tales como: nombre, código, dirección, cuenta bancaria, teléfonos, numero de la licencia operativa, así como el logotipo de la entidad.

Para introducir el logotipo debe hacer click en el cuadro del Logotipo de la entidad y buscar el camino de ubicación del logo. Los formatos que puede tener son JPEG o BMP.

Podrá modificar todos los datos de la entidad menos el nombre de la empresa y el código de la misma, estos datos solo se podrán modificar por personal de Sitrans y forman parte de la personalización del software.

|                                                                                                    |                                                                                                    | Cádigo                                                    | Código Nit                                                                                   |
|----------------------------------------------------------------------------------------------------|----------------------------------------------------------------------------------------------------|-----------------------------------------------------------|----------------------------------------------------------------------------------------------|
| <u>)enominación de</u>                                                                                                | la Entidad                                                                                                    |                                                           |                                                                                              |
| SITRANS                                                                                                    |                                                                                                    | 151.0.06151                                               | 01000359146                                                                                  |
| )irección                                                                                                    |                                                                                                    |                                                           | ntidad                                                                                       |
| veptuno No. 358 e/                                                                                                    | 'Galiano y San Nicolás.Ciudad d                                                                                   | ela F                                                     |                                                                                              |
| ûtte                                                                                                    |                                                                                                    |                                                           | rans                                                                                         |
|                                                                                                    | 223                                                                                                    |                                                           | nformación del Transporte                                                                    |
| ng. Ricardo Medero                                                                                                    | DS                                                                                                    | Servicios de l                                            | mormacion der transporte                                                                     |
| ng. Ricardo Medero                                                                                                    | 08                                                                                                    | Servicios de l                                            | niomación del transporte                                                                     |
| Ing. Ricardo Medero<br>Correo electrónio<br>comercial@transpe                                                         | 05<br>20                                                                                                    |                                                           |                                                                                              |
| ng. Ricardo Medero<br>C <b>orreo electrónio</b><br>comercial@transne                                                  | os<br>to<br>t.cu                                                                                                  | Registro de CONDO                                         | or 6                                                                                         |
| ing. Ricardo Medero<br>C <b>orreo electrónic</b><br>comercial@transne<br><b>Feléfonos</b>                             | os<br>co<br>st.cu<br>Número de fax                                                                                | Registro de CONDO                                         |                                                                                              |
| ng. Ricardo Medero<br>Correo electrónio<br>comercial@transne<br>Feléfonos<br>(53-7) 860 0101                          | os<br>t.cu<br>Número de fax<br>(53-7) 860 95 53                                                                   | Registro de CONDO                                         |                                                                                              |
| ng. Ricardo Medero<br>Correo electrónio<br>comercial@transne<br>Feléfonos<br>(53-7) 860 0101                          | os<br>et.cu<br>Número de fax<br>(53-7) 860 95 53<br>Lic operac div                                                | Registro de CONDe                                         | OR 6                                                                                         |
| ng. Ricardo Medero<br>Correo electrónio<br>comercial@transne<br>(53-7) 860 0101<br>(RAI<br>027128                     | os<br>tr.cu<br>Número de fax<br>(53-7) 860 95 53<br>Lic operac div<br>1901                                        | Registro de CONDe<br>Cuentas<br>MN SITRANS                | or 6<br>bre <u>Número</u><br>0525820023310019                                                |
| ng. Ricardo Medero<br>Correo electrónio<br>comercial@transne<br>[eléfonos<br>(53-7) 860 0101<br>[RAI<br>027128        | 55<br>50<br>st.cu<br>Número de fax<br>(53-7) 860 95 53<br>Lic operac div<br>1901                                  | Registro de CONDO                                         | or 6<br>bre <u>Número</u><br>0525820023310019                                                |
| ng. Ricardo Medero<br>Correo electrónio<br>comercial@transne<br>(53-7) 860 0101<br>(RAI<br>)27128<br>Tiempo de vida d | ss<br>so<br>st.cu<br>Número de fax<br>(53-7) 860 95 53<br>Lic operac div<br>1901<br>e las cotizaciones (días) 36  | Registro de CONDO<br>Cuentas<br>MN SITRANS<br>MLC SITRANS | OR         6           bre         Número           0525820023310019         030000002712827 |
| ng. Ricardo Medero<br>Correo electrónio<br>comercial@transne<br>(53-7) 860 0101<br>(RAI<br>027128<br>(iempo de vida d | ss<br>so<br>st.cu<br>Número de fax<br>(53-7) 860 95 53<br>Lic operac div<br>1901<br>e las cotizaciones (días) 36: | Registro de CONDo<br>Cuentas<br>MN SITRANS<br>MLC SITRANS | or 6<br>bre Número<br>0525820023310019<br>030000002712827                                    |

## Máscaras

Esta opción nos permite crear un formato para los números de facturas y cotizaciones.

Los números de facturas o cotizaciones pueden estar compuestos por letras, números, años u otros caracteres permitidos para conformar un formato que le sea útil y le permita identificar rápidamente el documento.

También si usted comienza a utilizar Facsi+ en una fecha fuera del principio del año puede especificar en que número quiere que empiece el consecutivo de las facturas para dar continuidad al trabajo realizado antes de contar con Facsi+.

| Datos de la Entidad                                                                                  |                                                                                     | Opciones por n                                                                                                    |
|----------------------------------------------------------------------------------------------------|-------------------------------------------------------------------------------------|----------------------------------------------------------------------------------------------------|
| atos generales Máscaras                                                                              | Copia de Seguridad   O                                                              | rtros                                                                                                    |
| atos generales (Mascaras )<br>Servicios<br>Cotización<br>S-####-aa Prot<br>Factura<br>S-####-aa Prot | Copia de Seguridad   O<br>Inicio de cotización<br>ar 0<br>Inicio de factura<br>ar 0 | Formato de las máscaras<br># - Consecutivo de las máscaras<br>aa - Año actual, con 2 dígitos<br>aaaa - Año actual con 4 dígitos<br>0.9, A.Z - Letras y Dígitos<br><i>F</i> Otros caracteres<br><b>1,2,3,probando</b> |
|                                                                                                    |                                                                                     | Salir                                                                                                    |

## Copia de seguridad

Esta opción permite configurar la computadora donde se realiza el cierre contable para que realice una salva de la Base de Datos antes de confeccionar el cierre del día (Salva automática. Esta salva la realiza el sistema automáticamente.

Para que esta opción funcione correctamente se debe establecer un puesto fijo donde se realiza el cierre contable para configurar la ubicación donde se quiere que se guarde la copia de seguridad y la carpeta donde está instalado el winzip.

| 🔮 Datos de la Entidad                                   | ×        |
|---------------------------------------------------------|----------|
| Datos generales   Máscaras   Copia de Seguridad   Otros |          |
| Ubicación del Winzip                                    |          |
| Destino de las copias de seguridad                      | 1;<br>1; |
| D:\salva facsi\SAC                                      |          |
|                                                         | ];       |
|                                                         |          |
|                                                         |          |
|                                                         |          |
|                                                         |          |
|                                                         | Salir    |

El programa utiliza el Winzip 8.0 o superior con la utilidad de Command Line Support para generar un fichero compactado con la información de la Base de Datos. Si el programa no encuentra el Winzip o no puede generar la copia de seguridad continua y realiza el cierre contable sin hacer copia de seguridad.

## Otros

Mediante esta opción se puede configurar el vencimiento de las contraseñas, los minutos para que se cierre el sistema automáticamente por inactividad y configurar para que se puedan cambiar o no los precios de los servicios en el momento en que se está facturando.

| 🍨 Datos de la Entidad                                                                                                    |                          |                    |    | ×    |
|----------------------------------------------------------------------------------------------------|--------------------------|--------------------|----|------|
| Datos generales   Máscaras   Copia de Seguridad 🧾                                                                                               | Otros                    |                    |    |      |
| Días de vencimiento de las contraseñas:<br>Cerrar el sistema autmáticamente desdepués de<br>Impedir cambiar los precios de los servicios durant | 90<br>60<br>te la factur | minutos<br>ación 🦳 |    |      |
|                                                                                                    |                          |                    | Sa | alir |

# Centros de costo

Esta opción del menú brinda la posibilidad de añadir, modificar y/o eliminar los centros de costos existentes en su entidad. El código del centro de costo es único. No se puede eliminar un centro de costo que tenga servicios vinculados.

| Cla | sificador de Centros de Costo |                           |       |  |  |  |
|-----|-------------------------------|---------------------------|-------|--|--|--|
|     | Código                        | Descripción               |       |  |  |  |
| •   | 200                           | Dirección                 |       |  |  |  |
|     | 201                           | Biblioteca                |       |  |  |  |
|     | 202                           | Traducción                |       |  |  |  |
|     | 203                           | Correo                    |       |  |  |  |
|     | 204                           | Estudio de Mercado        |       |  |  |  |
|     | 205                           | Capacitación              |       |  |  |  |
|     | 207                           | Comercial                 |       |  |  |  |
|     | 208                           | Tienda                    |       |  |  |  |
|     | 210                           | Consultoria y Páginas Web |       |  |  |  |
|     | 211                           | Software                  |       |  |  |  |
|     | 213                           | Directorio                |       |  |  |  |
|     | 214                           | Мара                      |       |  |  |  |
|     | 216                           | Muebles                   |       |  |  |  |
| *   |                               |                           |       |  |  |  |
|     |                               |                           |       |  |  |  |
| (   | ) Eliminar                    | 🕒 Agregar                 | Salir |  |  |  |

## Crear uno nuevo

Si necesita añadir un Centro de Costo debe escribir en la fila marcada con el asterisco y poner los datos en las celdas de Código del Centro de Costo y Descripción del Centro de Costo.

### Modificar

Si desea modificar un Centro de Costo existente, localice en la lista cuál desea cambiar, haga click en la celda donde se encuentra el valor que desea modificar e introduzca el nuevo valor. Eliminar

Si desea eliminar solo seleccione la fila correspondiente al Centro de Costo y haga click en el botón eliminar de la parte inferior de la ventana

## Salir

Para salir de la ventana haga click en el botón salir.

# Clientes

Mediante este clasificador se podrán agregar, modificar o eliminar clientes, así como mostrar en un listado todos los clientes que han sido agregados por el sistema.

Solo se podrá eliminar un cliente que no tenga ninguna operación realizada en el sistema, o sea, aunque se haya cancelado las operaciones de ese cliente siguen vinculadas de alguna manera, solo se podrá eliminar cuando se inicialice el sistema en el nuevo año que queda la base de datos limpia, siempre que del cliente no quede ninguna operación pendiente para el nuevo año.

En la parte izquierda de la ventana se muestra el listado de los clientes que se han agregado. Puede localizar a un cliente por el buscador que se encuentra al final del listado. Al escribir en la casilla el dato por el que se va a buscar, se activará el filtro.

A continuación se explica cada filtro:

Activa el filtro devolviendo en la lista todos los clientes que cumplan con los valores solicitados.

Deshabilita el filtro devolviendo en el listado todos los clientes que se encuentran en el sistema.

Busca el primer cliente que cumpla con los valores definidos en el criterio. Busca el siguiente cliente a partir del cliente actualmente seleccionado en el listado que cumpla con los valores definidos en el criterio.

Busca el cliente anterior al que está actualmente seleccionado en el listado que cumpla con los valores definidos en el criterio.

Muestra la información de las operaciones que se han realizado con el cliente seleccionado en el listado. Criterio Operadores de comparación

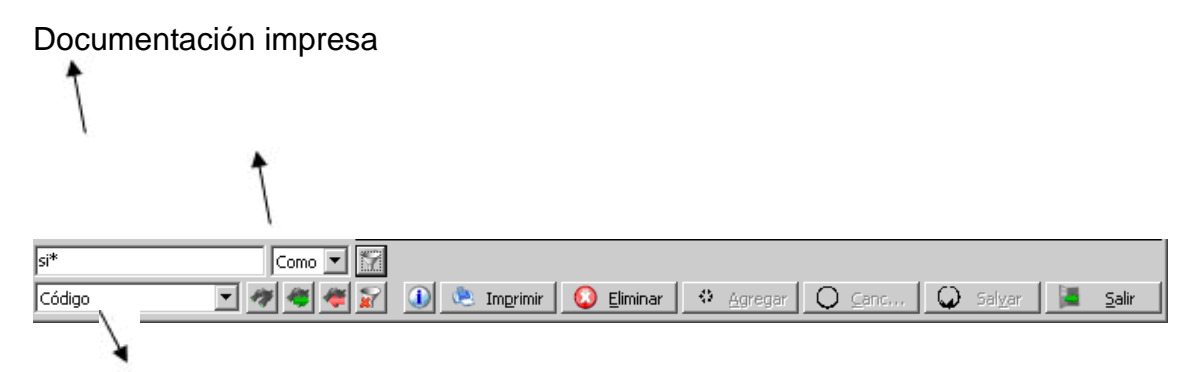

## Campos para la búsqueda

El siguiente mensaje se visualizará al parar el Mouse (sin hacer click) sobre el campo de texto y muestra los signos que se pueden utilizar para realizar la búsqueda con la explicación de cada uno.

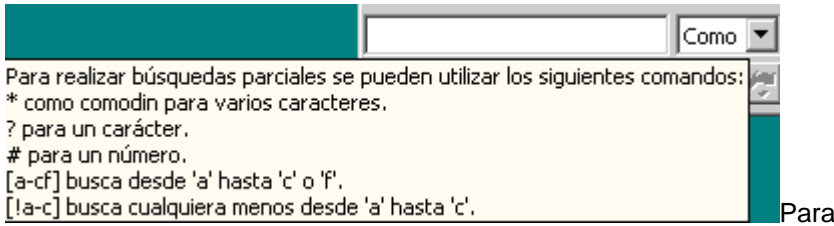

Para buscar por los comodines en

específico tiene que encerrarlos entre corchetes (Ej. [\*], [?], [#]).

### **Botón Imprimir**

Muestra en pantalla la ficha del cliente seleccionado con los datos para imprimirla.

#### **Botón Eliminar**

Seleccione el cliente que vaya a eliminar y haga click en el botón Eliminar. No se permite eliminar un cliente que tenga operaciones realizadas.

#### **Botón Agregar**

Para agregar un nuevo cliente debe oprimir el botón Agregar de la ventana y automáticamente se le limpiará la ventana ubicando el cursor en el primer campo en blanco. Hay campos que son obligatorios llenar y están señalados por un asterisco, pero se recomienda llenar la mayor información posible del cliente para facilitar la búsqueda.

El campo moneda es obligatorio y tendrá que seleccionar la moneda con que opera el cliente al agregarlo. Si escoge la MN podrá realizar operaciones con el cliente en ambas monedas y si selecciona USD solo podrá operar con el cliente en USD.

Para agregar el cliente después de haber introducido todos los datos debe salvar mediante el botón que se encuentra en la ventana.

#### **Botón Cancelar**

Este botón se activa con el botón agregar, en el momento en que se este agregando un cliente y permite cancelar la operación y volver a cargar el listado de los clientes.

#### **Botón Salvar**

Este botón se utiliza cuando se agrega o modifica un cliente, siempre hay que salvar para guardar los cambios. Cuando se agrega un cliente después de haber introducido en el formulario todos los datos debe salvar para guardarlo en la base de datos.

Nota: No se puede modificar de un cliente las siglas ni el código interno.

#### **Botón Salir**

Para salir de la ventana haga click en el botón salir.

#### Pestaña: General

Esta pantalla carga los datos del cliente seleccionado en el listado. Permite además introducir los datos de los clientes que se crean en el sistema, los campos marcados con asteriscos son obligatorios llenar para su

creación y se podrá modificar cualquier dato que cambie del cliente, exceptuando las siglas y el código interno.

| 🎘 Clientes               |                                                                                                    | y                        | (1)T                 |                    |                    | ×     |
|--------------------------|----------------------------------------------------------------------------------------------------|--------------------------|----------------------|--------------------|--------------------|-------|
| Ordenar por:             | General                                                                                                    | Contacto                 | Bloqueo de           | Contratos          | Otros              |       |
| Código 🗾 🧾               | L                                                                                                    | i internetien.<br>Status | I clience            |                    |                    |       |
| Mostrar lista por:       | -                                                                                                    |                          |                      |                    |                    |       |
| Código                   |                                                                                                    |                          |                      |                    |                    |       |
|                          | *Códiao:                                                                                                    | -                        |                      |                    |                    |       |
|                          |                                                                                                    | J.,                      |                      |                    |                    |       |
| A.C.A.MUSICAL            | Nombre:                                                                                                    | EMPRESA MAN              | TENIMIENTO VIAL      |                    | ES SANCTI SPIRITUS |       |
| A.M.P.P PLAZA            |                                                                                                    | Jerniteentrinn           |                      |                    |                    |       |
| A.R. THOMSON GRO         | Dirección:                                                                                                    | AVE.26 DE 1U             | IO 157, REPARTO (    | OLON: SANCTI SE    | PIRITUS            |       |
| ABANAY                   |                                                                                                    | June 100 DE 50E          | 10 101 / 101 / 101 / | Locolly Shineri Sh | 111105             |       |
| ABAPET CUPET             | Overeiterer.                                                                                                   |                          |                      |                    |                    |       |
| ABAST IND. GARV          | Organismo;                                                                                                    | TRANSPORTE               |                      |                    | <u> </u>           |       |
| ABAST, A LA SALUD HABANA | were a de la company                                                                                           |                          |                      |                    |                    |       |
| ABRAXAS                  | "Tipo de clience:                                                                                              |                          |                      |                    |                    |       |
| ABT LAZADO PEÑA          |                                                                                                    | Lun                      |                      |                    |                    |       |
| ACAA                     | Moneda:                                                                                                    |                          |                      |                    | <b>_</b>           |       |
| ACADEMIA ARTES PLASTICAS |                                                                                                    |                          |                      |                    |                    |       |
| ACADEMIA DE CIENCIAS     | *Reeup:                                                                                                    | 151.0.7775               |                      |                    |                    |       |
| ACCS                     |                                                                                                    | -                        |                      |                    |                    |       |
| ACEITES                  | *Código interno:                                                                                               | 99641                    |                      |                    |                    |       |
| ACEITES Y GRASA          |                                                                                                    |                          |                      |                    |                    |       |
| ACEMEX                   | where the second second second second second second second second second second second second second second se |                          | 1.0                  |                    |                    |       |
| ACEPROT                  | T Campos obi                                                                                                   | igatorios para po        | oder racturar        |                    |                    |       |
|                          |                                                                                                    |                          |                      |                    |                    |       |
| ACINOX CAMAGUEY          | Cuentas                                                                                                    |                          | A16-20-0             |                    |                    |       |
| ACINOX CIENGUEGOS        |                                                                                                    | Non                      | nbre                 |                    | Número             |       |
| ACINOX ELECT.            | MN: BAND                                                                                                    | EC                       |                      | 06524010329        | 00216              |       |
| ACINOX GRANMA            | MLC: DOT                                                                                                    |                          |                      |                    |                    |       |
| ACINOX HABANA            | MLC: JBFI                                                                                                    |                          |                      | 0300000027         | 48326              | 34    |
| ACINOX METAL H.          |                                                                                                    |                          |                      |                    |                    |       |
|                          | • 1                                                                                                    |                          |                      |                    |                    |       |
| l                        | 7                                                                                                    |                          |                      |                    |                    |       |
| Código 🔽 🖅 🚈 🚈           | in Imp                                                                                                    | primir Elir              | minar Agrec          | ar Cancela         | r Salvar           | Salir |
|                          |                                                                                                    |                          |                      |                    |                    |       |

### Pestaña: Contacto

Les facilita a los usuarios del sistema tener los contactos de los clientes incorporados en el sistema y consultarlo en cualquier momento, siempre y cuando se hayan introducido previamente en su creación. Para relacionar los contactos a un cliente debe seleccionar el cliente en el listado y en la pestaña contactos escribir los datos y salvar mediante el botón.

| Documentación impresa              | a         |                     |                    |                      |        |               |
|------------------------------------|-----------|---------------------|--------------------|----------------------|--------|---------------|
| Section tes                        |           |                     |                    |                      |        | ×             |
| Ordenar por:                       | Coporal   | Contacto            | Bloqueo de         | Contrator            | Otrac  |               |
| Código 🗾 🗾                         | deneral   | contacto            | cliente            | Condiacos            | 0005   |               |
| Mostrar lista por:                 |           |                     |                    |                      |        |               |
| Código                             |           |                     |                    |                      |        |               |
|                                    | Contacto: | Antonio Bernal      | (Tony) Informático |                      |        |               |
| A. MOTOKARTING                     |           | 1                   |                    |                      |        |               |
| A.C.A.MUSICAL                      | Email:    | epccmvss@epe        | t.cu               |                      |        |               |
| A.M.P.P PLAZA                      |           | 1                   |                    |                      |        |               |
| AAT                                | Teléfono: | (041) 27491, 24     | 1603. 24625        |                      |        |               |
| ABANAV                             |           | J(0.11) = (11) =    |                    |                      |        |               |
| ABAST IND. GARV                    | Fau       | r                   |                    |                      |        |               |
| ABAST. A LA SALUD HABANA           | Fax:      | J                   |                    |                      |        |               |
| ABRAXAS                            |           |                     |                    |                      |        |               |
| ABT CONSOLACION<br>ABT LAZARO PEÑA |           |                     |                    |                      |        |               |
| ACAA                               |           |                     |                    |                      |        |               |
| ACADEMIA ARTES PLASTICAS           |           |                     |                    |                      |        |               |
| ACCS                               |           |                     |                    |                      |        |               |
| ACDAM                              |           |                     |                    |                      |        |               |
| ACEITES                            |           |                     |                    |                      |        |               |
| ACEITES Y GRASA                    |           |                     |                    |                      |        |               |
| ACEPROT                            |           |                     |                    |                      |        |               |
| ACHSE                              |           |                     |                    |                      |        |               |
| ACINOX ANTILLAN                    |           |                     |                    |                      |        |               |
|                                    |           |                     |                    |                      |        |               |
| ACINOX ELECT.                      |           |                     |                    |                      |        |               |
| ACINOX GRANMA                      |           |                     |                    |                      |        |               |
| ACINOX HABANA                      |           |                     |                    |                      |        |               |
|                                    |           |                     |                    |                      |        |               |
|                                    | 1         |                     |                    |                      |        |               |
|                                    | r         |                     |                    |                      |        |               |
| Código 🔽 🖉 🦉 🙀                     | r 🚺 Im    | primir <u>E</u> lin | inar <u>A</u> greo | gar <u>C</u> ancelar | Salvar | <u>S</u> alir |

# Pestaña: Bloqueo de Cliente

Permite bloquear clientes siempre y cuando el usuario tenga los permisos necesarios. Cuando se bloquea un cliente por cualquier motivo solo se podrá trabajar con ese cliente en cotizaciones y en cobros, no se podrá realizar otra operación.

Para bloquear un cliente debe seleccionarlo en el listado y marcar la opción de bloqueo y salvar mediante el botón los cambios. Para quitar el bloqueo realizar la misma operación y salvar los cambios nuevamente.

| Section tes                                                                                                    | -                                               |             | 11/12       |                       |        | ×             |
|----------------------------------------------------------------------------------------------------|-------------------------------------------------|-------------|-------------|-----------------------|--------|---------------|
| Ordenar por:                                                                                                    | General                                         | Contacto    | Bloqueo de  | Contratos             | Otros  |               |
| Código 🗾 🗾                                                                                                    |                                                 |             |             |                       |        |               |
| Mostrar lista por:                                                                                                    |                                                 |             |             |                       |        |               |
| Código 💌                                                                                                    |                                                 |             |             |                       |        |               |
|                                                                                                    |                                                 |             |             |                       |        |               |
| A.C.A.MUSICAL<br>A.C.A.MUSICAL<br>A.M.P.P PLAZA<br>A.R. THOMSON GRO<br>AAT<br>ABANAV<br>ABAPET CUPET<br>ABAST IND. GARV<br>ABAST IND. GARV<br>ABAST A LA SALUD HABANA<br>ABRAXAS<br>ABT CONSOLACIÓN<br>ABT LAZARO PEÑA<br>ACAA<br>ACADEMIA ARTES PLASTICAS<br>ACADEMIA ARTES PLASTICAS<br>ACADEMIA ARTES PLASTICAS<br>ACADEMIA ARTES PLASTICAS<br>ACADEMIA ARTES PLASTICAS<br>ACADEMIA ARTES PLASTICAS<br>ACADEMIA ARTES PLASTICAS<br>ACADEMIA ARTES PLASTICAS<br>ACADEMIA ARTES PLASTICAS<br>ACADEMIA ARTES PLASTICAS<br>ACADEMIA ARTES PLASTICAS<br>ACADEMIA ARTES PLASTICAS<br>ACADEMIA ARTES PLASTICAS<br>ACADEMIA ARTES PLASTICAS<br>ACENTES Y GRASA<br>ACEMEX<br>ACEPROT<br>ACHNOX ANTILLAN<br>ACINOX CAMAGUEY<br>ACINOX CEMAGUEGOS<br>ACINOX ELECT. | ✓     Bloqueado       Motivo:     TIENE QUE ACT | TUALIZAR    |             |                       |        |               |
| ACINOX GRANMA<br>ACINOX HABANA<br>ACINOX ING.                                                                                                    |                                                 |             |             |                       |        |               |
| Código                                                                                                    | '/<br>år 🕕 Irr                                  | igrimir Eli | minar Agreg | ar 📔 <u>C</u> ancelar | Salyar | <u>S</u> alir |

## Pestaña: Contratos

Permite tener el listado de los contratos por cliente. Todos los contratos que se introducen de un cliente se muestran en el momento de facturar, para asociar el contrato a la factura de un cliente y salga en el documento impreso de la factura.

Para agregar un nuevo contrato debe estar marcado el cliente en el listado y oprimir el botón agregar de la ventana contratos, debe introducir los datos que se solicitan y salvar los datos.

Para eliminar un contrato debe seleccionarlo y hacer click en el botón Eliminar de la ventana. No se podrá eliminar un contrato que ha sido relacionado con una factura.

|                         | 000        |             |                      |             |               | 1     |
|-------------------------|------------|-------------|----------------------|-------------|---------------|-------|
| Ordenar por:            | General    | Contact     | Bloqueo de           | Contratos   | Otros         | -     |
| Código 📃 📘              |            | Contact     | cliente              |             | 0005          |       |
|                         |            |             |                      |             |               |       |
| Código                  | -          |             |                      |             |               |       |
|                         | 3          |             |                      |             |               |       |
| A. MOTOKARTING          | -          |             |                      |             |               |       |
| A.M.P.P PLAZA           | Fecha      | de contrato | Eecha de vencimiento | Contrato    | Comentario    |       |
| AAT                     | 1 Och      | 04/01/12    | 29/02/12             | 5/12        | A.T           |       |
| ABANAV                  | *          | o ito at an | to a first a total   | at a m      | 1000          |       |
|                         |            |             |                      | 1           |               |       |
| ABAST IND. GARV         |            |             |                      |             |               |       |
| ABRAXAS                 |            |             |                      |             |               |       |
| ABT CONSOLACIÓN         |            |             |                      |             |               |       |
| ABT LAZARO PEÑA         |            |             |                      |             |               |       |
| ACAA                    |            |             |                      |             |               |       |
| CADEMIA ARTES PLASTICAS |            |             |                      |             |               |       |
| CADEMIA DE CIENCIAS     |            |             |                      |             |               |       |
| CDAM                    |            |             |                      |             |               |       |
|                         |            |             |                      |             |               |       |
| CEITES V GRASA          |            |             |                      |             |               |       |
| CEMEX                   |            |             |                      |             |               |       |
| CEPROT                  |            |             |                      |             |               |       |
| CHSE                    |            |             |                      |             |               |       |
| CINOX ANTILLAN          |            |             |                      |             |               |       |
| CINOX CAMAGUEY          |            |             |                      |             |               |       |
| ACINOX CIENGUEGOS       |            |             |                      |             |               |       |
| CINOX ELECT.            |            |             |                      |             |               |       |
| ACINOX GRANMA           |            |             |                      |             |               |       |
| CINOX HABANA            |            | - 1         |                      |             | ~             |       |
| ACINOX ING.             | , Eliminar |             |                      |             | 당 Agre        | egar  |
|                         | - <u>-</u> |             |                      |             |               |       |
| iódiao 🔽 🖅 省 🗸          |            | nprimir     | Eliminar Agree       | ar Cancelar | Salvar Salvar | 5alir |

## Pestaña: Otros

Seleccionando siempre el cliente conocerá la fecha en que se creó en el sistema, el usuario que lo creó, la fecha de la última modificación y el usuario que lo modificó. Puede además imprimir la ficha de cualquier cliente, y llevar el control de los clientes que tienen actualizada la ficha, con todos los documentos legales de su entidad que se requieran.

| 凝 Clientes                                                                                                    |                                        |                                                                               |                          |                      |        | ×     |
|----------------------------------------------------------------------------------------------------|----------------------------------------|-------------------------------------------------------------------------------|--------------------------|----------------------|--------|-------|
| Ordenar por:                                                                                                    | General                                | Contacto                                                                      | Bloqueo de               | Contratos            | Otros  |       |
| Código 🗾 🗾 -                                                                                                    |                                        |                                                                               | cliente                  |                      |        |       |
| Mostrar lista por:                                                                                                    |                                        |                                                                               |                          |                      |        |       |
| Código                                                                                                    |                                        |                                                                               |                          |                      |        |       |
| A. MOTOKARTING<br>A.C.A.MUSICAL<br>A.M.P.P PLAZA<br>A.R.THOMSON GRO<br>AAT<br>ABANAV<br>ABAPET CUPET<br>ABAST IND. GARV<br>ABAST. A LA SALUD HABANA<br>ABRAXAS<br>ABT CONSOLACIÓN<br>ABT LAZARO OFÍA                                                                                                    | Fecha d<br>Cr<br>Fecha de mo<br>Modifi | le creado:<br>eado por:<br>dificación: 29/11,<br>icado por: jackse<br>ID: 488 | /10 12:14:47 p.m.<br>lyn |                      |        |       |
| AGA<br>ACAA<br>ACADEMIA ARTES PLASTICAS<br>ACADEMIA DE CIENCIAS<br>ACCS<br>ACDAM<br>ACEITES<br>ACEITES Y GRASA<br>ACERES<br>ACEITES Y GRASA<br>ACERES<br>ACERES<br>ACERES<br>ACINOX ANTILLAN<br>ACINOX CAMAGUEY<br>ACINOX CIENGUEGOS<br>ACINOX CIENGUEGOS<br>ACINOX HABANA<br>ACINOX HABANA<br>ACINOX METAL H. | I Ficha c                              | de cliente                                                                    |                          |                      |        |       |
|                                                                                                    | 년<br>11 - 제 - 1                        |                                                                               | . 1                      | 11                   |        | - h   |
| Código                                                                                                    | 🖬 🧾 In                                 | ngrimir <u>E</u> lii                                                          | minar <u>A</u> greo      | gar <u>C</u> ancelar | Salyar | Salir |

# Organismos

Este clasificador permite llevar el registro de todos los organismos, se pueden agregar nuevos organismos ubicando el cursor al final de la lista en la fila en blanco. Podrá modificar un organismo directamente en la fila y después de modificado para que cargue los datos ubicar el cursor en otra línea. Solo podrá eliminar un organismo de la lista si no ha sido relacionado con ninguna operación.

| Siglas      | Nombre                                            |  |
|-------------|---------------------------------------------------|--|
| 100% Cubana | 100% Cubana                                       |  |
| AGR         | Aduana General de la Republica                    |  |
| ANAP        | Asociacion Nacional de Agricultores Pequeños      |  |
| BANDEC      | Banco de Credito y Comercio                       |  |
| BCC         | Banco Central de Cuba                             |  |
| BEC         | Banco Exterior de Cuba                            |  |
| BNC         | Banco Nacional de Cuba                            |  |
| BPA         | Banco Popular de Ahorro                           |  |
| CAP         | Consejo de la Administración Provincial C. Habana |  |
| CDR         | Comites de Defensa de la Revolucion               |  |
| CE          | Consejo de Estado                                 |  |
| CITMA       | Ministerio de Ciencia tecnologia y Medio Ambiente |  |
| CTC         | Central de Trabajadores de Cuba                   |  |
| FGR         | Fiscalia General de la Republica                  |  |
| FMC         | Federacion de Mujeres Cubanas                     |  |
| IAAC        | Instituto de la Aeronautica Civil                 |  |
| ICAP        | Instituto Cubano de Amistad con los Pueblos       |  |
| ICRT        | Inst. Cubano de Radio y Television                |  |
| INDER       | Instituto Nacional de Deportes                    |  |
| INRH        | Instituto Recursos Hidraulicos                    |  |
| MAC         | Ministerio Auditoria y Control                    |  |
| MEP         | Ministerio de Economía y Planificación            |  |
| MES         | Ministerio de Educación Superior                  |  |

# Unidad de medidas

Esta opción del menú brinda la posibilidad de añadir, modificar y/o eliminar una unidad de medidas en las cuales se cuantifican los servicios dentro del sistema. Un servicio solo puede estar asociado a una unidad de medida. Una vez que se factura un servicio no se le puede modificar.

| Cla | sificador de Unidad de medidas  | ×  |
|-----|---------------------------------|----|
|     | Unidad de medidas               |    |
| •   | Alumno                          |    |
|     | Año                             |    |
|     | CUARTILLA                       |    |
|     | DIA                             |    |
|     | ноза                            | 1  |
|     | HORA                            |    |
|     | MAQUINA                         |    |
|     | MES                             | 1  |
|     | MODULO                          |    |
|     | Personas                        | 1  |
|     | Por definir                     |    |
|     | Por definir                     | 1  |
|     | Por definir                     |    |
|     | Por definir                     | 1  |
|     | Por definir                     |    |
|     | Por definir                     | 1  |
|     | Por definir                     |    |
|     | Unidad                          | 1  |
| *   |                                 | 1  |
|     |                                 |    |
|     |                                 |    |
|     |                                 |    |
| (   | 🕽 Eliminar 📔 🔂 Eliminar 📔 Salir | 23 |

# Servicios

Con esta opción el usuario podrá ver, modificar o adicionar toda la información correspondiente a sus servicios.

| Código          | Descripción                   | Precio MN | Precio CUC | U. medida | C. Costo |
|-----------------|-------------------------------|-----------|------------|-----------|----------|
| 01ABONO C.I.A   | ABONO COMPLETO DE             | 0         | 0          | Unidad    | 201      |
| 01ABONO D.S.I   | ABONO DE DISEMINACION         | 0         | 0          | Unidad    | 201      |
| 01ABONO RESUM.  | ABONO RESUMENES ANUALES       | 0         | 0          | Unidad    | 201      |
| 01ABONO T.CONT. | ABONO DE TABLAS DE CONTENIDO  | 0         | 0          | Unidad    | 201      |
| 01ADINAVI       | ADIESTRAMIENTO EN NAVEGACION  | 0         | 0          | Alumno    | 201      |
| 01ANUNCIO       | ANUNCIO REFLEXIONES PARA LA   | 0         | 0          | Unidad    | 201      |
| 01BIBLIOTECA    | ACCESO A BIBLIOTECA VIRTUAL   | 0         | 0          | MES       | 201      |
| 01BUSQ.INTERNET | BUSQUEDA POR INTERNET         | 0         | 0          | HORA      | 201      |
| 01BUSQ.TEMAT.   | BUSQUEDA TEMATICA             | 0         | 0          | HORA      | 201      |
| 01CE.ALE-ESP    | CORRECCION DE ESTILOS ALEMAN  | 0         | 0          | CUARTILLA | 201      |
| 01CE.ESP-ALE    | CORRECCION DE ESTILOS ESPANOL | 0         | 0          | CUARTILLA | 201      |
| 01CE.ESP.FRAN   | CORRECCION DE ESTILOS ESPANOL | 0         | 0          | CUARTILLA | 201      |
| 01CE.ESP.ING    | CORRECCION DE ESTILOS DEL     | 0         | 0          | CUARTILLA | 201      |
| 01CE.ESP.ITAL   | CORRECCION DE ESTILOS ESPANOL | 0         | 0          | CUARTILLA | 201      |
| 01CE.FRAN-ESP   | CORRECCION DE ESTILOSN        | 0         | 0          | CUARTILLA | 201      |
| 01CE.ING.ESP    | CORRECCION DE ESTILOS INGLES  | 0         | 0          | CUARTILLA | 201      |
| 01CE.ITAL-ESP   | CORRECCION DE ESTILOS         | 0         | 0          | CUARTILLA | 201      |
| 01CE.RUS-ESP    | CORRECCION DE ESTILOS DEL     | 0         | 0          | CUARTILLA | 201      |
| 01DIS, INF, DOC | DISENO DE INFORMES Y          | 0         | 0          | Unidad    | 201      |
| 01DIS.Y ELAB.   | DISEÑO Y ELABORACION DE       | 0         | 0          | Unidad    | 201      |
| 01EDIC.INF.DOC  | EDICION Y REPRODUCCION DE     | 0         | 0          | Unidad    | 201      |
| 01ENCUADERNAC.  | ENCUADERNACION                | 0         | 0          | Unidad    | 201      |
| 01EST.MERCADO   | ESTUDIO MERCADO               | 0         | 0          | Unidad    | 201      |

## Agregar

Para agregar un nuevo servicio le hacemos click al botón Agregar y llenamos los datos del servicio, es necesario llenar todos los datos del servicio, y no se podrá repetir el código del servicio. **Modificar** 

Localice en la lista cuál servicio desea modificar y cambie el dato que desee, para guardar los datos ubique el cursor en otra fila. Si el servicio ya fue usado en una cotización o factura no podrá modificarlo. **Eliminar** 

Seleccione el servicio que vaya a eliminar y haga click en el botón de la ventana. Después de facturado un servicio no se podrá eliminar.

Salir

Para salir de la ventana haga click en el botón salir.

# Servicios

# Cotizar

Haciendo uso de esta opción se podrá realizar una nueva cotización o volver a cargar una cotización previamente hecha para volverla a cotizar, esto se puede realizar si tiene una cotización a un cliente y necesita hacerle la misma a otro, usted carga la cotización y después modifica el cliente, una vez que la haga efectiva mediante el botón cotizar el sistema automáticamente le da el consecutivo que le corresponde manteniendo el mismo orden.

Si va a realizar una nueva primero debe seleccionar el cliente y los servicios que va a cotizarle, debe llenar todos los datos que necesite y realizar click mediante el botón cotizar. El botón Limpiar permite volver a cargar la pantalla en blanco, en el modo inicial

| de Servicios.           | Código cotización: S-01  | 60-12 Fe                                                      | cha: 24/01/20                                                     | 012                                                                 |                                                                                                    |                                                                        | X                                       |
|-------------------------|--------------------------|---------------------------------------------------------------|-------------------------------------------------------------------|---------------------------------------------------------------------|----------------------------------------------------------------------------------------------------|------------------------------------------------------------------------|-----------------------------------------|
| Cliente:<br>Comentario: | Contrato:                | ×                                                             | Filtrar<br>Desde:<br>24/01/12<br>Hasta:<br>24/01/12<br>Mostrar fr | Coti<br>5-015<br>5-015<br>5-015<br>5-015<br>5-015<br>5-015<br>5-015 | zaciones exist<br>9-12 / ADM. P<br>8-12 / TRANS:<br>7-12 / UEB S.(<br>6-12 / BASE C<br>5-12 / ASTICA<br>4-12 / GETE | entes<br>PORT, CIENFUE<br>IMEX<br>G. Ferroc P. de<br>ARGAS BAHIA<br>AR | GOS                                     |
| Servicios               | CI:<br>Créditos del clie | nte )                                                         |                                                                   |                                                                     |                                                                                                    |                                                                        |                                         |
| *                       |                          |                                                               |                                                                   |                                                                     |                                                                                                    |                                                                        |                                         |
|                         |                          | <b>porte</b><br>MN<br>CUC                                     | <u>ð</u>                                                          | Subtota                                                             | al:                                                                                                    |                                                                        | 5D                                      |
|                         | Pai                      | MN y CUC<br>ntalla 💽  <br>Enviar juntas e<br>Editar el correo | PDF 💌 🛃<br>n un correo<br>al enviar                               | Recargo<br>Financiamient<br>Tota                                    | s: J<br>c: J<br>al: J                                                                                               |                                                                        | 0 0 0 0 0 0 0 0 0 0 0 0 0 0 0 0 0 0 0 0 |

# Facturar

Esta opción le permitirá facturar una cotización previamente hecha, o crearla directamente sin cotización previa.

En el cuadro de Cotizaciones existentes se muestran las cotizaciones que ha efectuado el cliente seleccionado, si no se ha seleccionado ningún cliente se muestran todas las cotizaciones existentes en el sistema.

Si desea convertir una de las cotizaciones a factura seleccione la cotización que se quiera convertir, puede agregarle otro servicio o modificarle el precio hasta tanto no se deprima el botón facturar.

La factura se hace definitiva cuando hacemos click en el botón facturar, después de esta operación el sistema automáticamente le da un consecutivo único a la factura y no se podrá modificar ningún dato en la misma, solo se podrá modificar el comentario en la opción Ver facturas del propio menú. Una vez realizada la factura podrá mostrarla en pantalla para poder imprimirla o enviarla por correo electrónico si la pc tiene

configurado el Microsoft Outlook, si utiliza otro cliente de correo puede guardarla en la pc y adjuntarla al mensaje.

| 👍 Facturación de Servicios.                                                                                                    | Código factura: S-0015                                                                                          | -12                                           | Fecha: 24/01/2012                                                                                                    |                                                                 |                         | ×     |
|----------------------------------------------------------------------------------------------------|----------------------------------------------------------------------------------------------------|-----------------------------------------------|----------------------------------------------------------------------------------------------------|-----------------------------------------------------------------|-------------------------|-------|
| Cliente:<br>ASTICAR<br>Comentario:<br>CORRESPONDE AL PAGO DEL SERV<br>CONECTIVIDAD EN EL MES DE NOV.<br>PARA<br>- Una Linea dedicada con Navegació | VICIO DE A Nombre:                                                                                              |                                               | <ul> <li>Filtrar         <ul> <li>Desde:</li> <li>24/01/12</li> <li>Hasta:</li> <li>24/01/12</li> <li>■</li> </ul> </li> <li>Mostrar fecha         <ul> <li>✓</li> <li>✓</li> <li>✓</li> <li>✓</li> <li>✓</li> <li>✓</li> <li>✓</li> </ul> </li> </ul> | Cotizaciones<br>5-0155-12 / 11                                  | : existentes            |       |
| Servicios                                                                                                    | Modalidad de Factur                                                                                             | ración                                        | Créditos de                                                                                                    | cliente                                                         |                         |       |
| 1 03ACC.INT.L.P645 #                                                                                                    | ACCESO A INTERNET POR                                                                                           | 1 M                                           | ES 77                                                                                                    | 462                                                             | 77                      | 462   |
| <u>.</u>                                                                                                    | Rep                                                                                                    | orte                                          |                                                                                                    |                                                                 | 4                       |       |
|                                                                                                    |                                                                                                    | MN<br>CUC<br>MN y CUC<br>Nota de Dé<br>italla | bito/Drédito                                                                                                    | Subtotal:<br>Descuentos:<br>Recargos:<br>anciamiento:<br>Total: | 77<br>0<br>0<br>0<br>77 | 462   |
|                                                                                                    | - Alternative Alternative Alternative Alternative Alternative Alternative Alternative Alternative Alternative A |                                               |                                                                                                    |                                                                 |                         | 1 402 |

### Pestaña Servicios

Permite incorporar los servicios a la factura antes de ser facturada puede seleccionar los servicios por el código o la descripción, al desplegar el listado se visualizarán todos los servicios que están creados en el clasificador de servicios que se encuentra en el menú Clasificadores.

## Pestaña Modalidad de Facturación

Permite definir la modalidad en que se va a realizar la factura, si selecciona Ingresos diferidos debe establecer los plazos en que va a distribuir el monto de la factura, el ingreso no se refleja hasta tanto no llegue la fecha de los plazos distribuidos. Si selecciona facturación periódica podrá refacturar en el período de días establecido en la factura nueva sin volver a confeccionarla nuevamente, la opción de refacturar se encuentra en la opción Facturas periódicas del propio menú. Si selecciona Factura normal el ingreso de la factura se refleja en el mismo momento en que se factura.

## Pestaña créditos del cliente

Esto es totalmente informativo para el usuario que está confeccionando la factura, le permite saber si el cliente tiene crédito en esta misma ventana antes de facturarle.

## Ver descuentos

Mediante este botón se llenan los datos correspondientes para aplicar el descuento comercial. Esto solo es aplicable al total de la factura.

#### Descontar

Después de confeccionar el descuento en el botón Ver descuentos es necesario realizar click sobre este botón para que lo rebaje de la factura.

## Quitar descuentos

Permite quitar el descuento que se le aplico al cliente.

#### Facturar

Mediante este botón se hace efectiva la factura antes confeccionada, después de esta operación no se podrá realizar ningún cambio a la factura.

## Salir

Para salir de la ventana pulse el botón salir.

# **Facturas Periódicas**

Esta opción permite realizar facturas periódicas de una forma mas rápida además de poder convertirla en cotización antes de llevarla a factura.

Para poder refacturar primero debe haberse declarado una factura periódica, esto se realiza en el momento de facturar en la parte de opciones de cobro - Facturación periódica. Se define el período de refacturación y el número de veces a refacturar.

Solo podrá refacturar cuando llegue el día que se declaró, se puede volver a cotizar cuando lo desee por esta opción.

Cuando ya haya llegado el mes que toca refacturar podrá realizar la operación seleccionando el cliente y con un click en el botón refacturar.

Podrá ver la factura en la opción de ver facturas e imprimirla. Esta operación seguirá el consecutivo de factura, sin variar, manteniendo un único numero de factura.

| 🚚 Refacturaciones periódicas |      |                         |                              |                 |             |                            |               |            | x    |  |  |
|------------------------------|------|-------------------------|------------------------------|-----------------|-------------|----------------------------|---------------|------------|------|--|--|
| 🖃 🗖 Febrero                  |      | Detalles de la factura  |                              |                 |             |                            |               |            |      |  |  |
|                              | D0 C | C. Costo                | Código                       | Producto        | Cant.       | U/M                        | Precio MN     | Precio CUC | 1    |  |  |
|                              | •    | Correo                  | 03BUZON CN-SNC               | BUZON CORREO    | 6           | MES                        | \$48.00       | \$0.00     |      |  |  |
|                              |      | Correo                  | 03 ACC LD-PEP-GPS            | Acceso Nacional | 1           | MES                        | \$322.00      | \$0.00     |      |  |  |
|                              |      | MN<br>CUC<br>o imprimir | MN y CUC<br>Nota de Débito/I | Drédito         | Fecha<br>Pi | de la últim<br>eríodo de 1 | a facturación | :          | 1/12 |  |  |

### Eliminar

Elimina la refacturación seleccionada para no refacturarla.

#### Refacturar

Hace definitiva la factura, después de esta operación no se puede modificar la factura.

#### **Refacturar todas**

Permite refacturar todas las facturas que estén pendientes.

#### Cotizar

Para realizar esta operación solo necesita realizar un click en el botón cotizar y automáticamente se realizara. Para imprimirla salga de la ventana y vaya a la opción de Ver cotizaciones.

#### Salir

Oprima el botón para salir de la ventana.

## Documentos en Litigio

Seleccionamos el cliente y saldrán todas las facturas por cobrar mayores de 90 días correspondientes al cliente y todas las letras de cambio, si tiene cuentas menores de 90 días no se mostrarán en la ventana. Marcamos la factura que se va a pasar a litigio y realizamos click en la flecha con sentido a la derecha. En caso que sean letras de cambio se realiza la misma operación en la misma ventana, donde dice Efectos por cobrar.

Para salir de la ventana pulse el botón Salir.

| 🖷, Documentos en Litigio                                                                                    |                                                  |
|----------------------------------------------------------------------------------------------------|--------------------------------------------------|
| Cliente                                                                                                    |                                                  |
| Seleccione Cliente                                                                                          | Fecha del traspaso 25/01/2012 -                  |
| Documentos fuera de litigio o protestas —<br>Seleccione el tipo de traspaso<br>C Litigio C Proceso Judicial | Documentos en Litigio o protestados     Facturas |
| Facturas por Cobrar                                                                                         |                                                  |
|                                                                                                    | Quitar de la Lista                               |
| Efectos por Cobrar                                                                                          | Efectos por Cobrar                               |
| >                                                                                                    | >                                                |
|                                                                                                    | Quitar de la Lista                               |
|                                                                                                    | Salir                                            |

## Ver cotizaciones

A través de esta opción el sistema permite recuperar las cotizaciones realizadas dentro del sistema. Se abrirá el formulario de Cotizaciones realizadas en el cual se muestran por fecha las cotizaciones que se han realizado en el sistema, independientemente del operador que las realizó. Al hacer click sobre una cotización se mostrará en el formulario el detalle de la misma dando la posibilidad de modificarla o imprimirla, desde esta ventana no puede hacer cotizaciones nueva, solo puede modificar las cantidades seleccionadas en los servicios y/o agregar o eliminar servicios de la misma.

Puede enviar una cotización por correo electrónico, pero debe tener predeterminado el Microsoft Office Outlook en la PC. En caso que tuviera otro cliente de correo debe guardar el documento en la PC y luego adjuntarlo al mensaje, no lo puede enviar directamente desde el Outlook Express, ni de cualquier otro programa de correo.

El sistema cuenta con un filtro que permite ver las cotizaciones realizadas en un período de tiempo, al marcar la opción Mostrar fecha, se mostraran las cotizaciones organizadas por fecha.

El usuario puede hacer combinaciones de datos para buscar las cotizaciones tales como:

- cotizaciones realizadas a un cliente en un rango de fecha determinado
- · cotizaciones realizadas en un rango de fecha determinado
- Todas las cotizaciones realizadas a un cliente.

Ventana principal de cotizaciones

## Opciones por menú

| <u>_</u> C                             | otizaciono                                                | es realizadas.                      | Códig                  | jo cotización: 9 | 5-0150-12 | Fec                     | ha: 19/01/2                                                       | 012                       |                                                    |                 |       | ×  |
|----------------------------------------|-----------------------------------------------------------|-------------------------------------|------------------------|------------------|-----------|-------------------------|-------------------------------------------------------------------|---------------------------|----------------------------------------------------|-----------------|-------|----|
| Clier<br>AST<br>Corre<br>Corre<br>2011 | ite:<br>CABAÑAS<br>entario:<br>isponde al j<br>tividad en | oago de los serv<br>el mes de NOVII | vicios de<br>EMBRE del | Contrato         | :         |                         | Filtrar<br>Desde:<br>25/01/12<br>Hasta:<br>25/01/12<br>Mostrar fe | Cotiz<br>S-0150<br>S-0001 | aciones exista<br>)-12 / 19/01/1<br> -12 / 10/01/1 | entes<br>2<br>2 |       |    |
|                                        | 50                                                        | ervicios                            |                        | Créditos de      | l cliente |                         | <u> 28 28 78</u>                                                  |                           |                                                    |                 |       |    |
|                                        | No. Códi                                                  | 30                                  | Descripci              | ón               | Cant.     | UM                      | Precio MN                                                         | Precio CUC                | Total MN                                           | Total C         | UC    |    |
| •                                      | 1 03BL                                                    | ZON CN-SNC                          | BUZON C                | ORREQ            | 2         | MES                     | 48                                                                | 0                         | 96                                                 |                 | 0     |    |
|                                        | 2 03BL                                                    | ZON CI-SNC                          | BUZON C                | ORREO            | 1         | MES                     | 40                                                                | 36                        | 40                                                 |                 | 36    |    |
|                                        |                                                           |                                     |                        |                  |           |                         |                                                                   |                           |                                                    |                 |       |    |
| 1                                      |                                                           |                                     |                        | 1                | Reporte   |                         |                                                                   | 1                         |                                                    | ]               | USD   |    |
|                                        |                                                           |                                     |                        |                  |           |                         | <u>o</u>                                                          | Subtota                   | l:   ]                                             | 136             |       | 36 |
|                                        |                                                           |                                     |                        |                  |           | IC                      |                                                                   | Descuentos                | 8                                                  | 0               |       | 0  |
|                                        |                                                           |                                     |                        |                  |           | -                       |                                                                   | Recargos                  |                                                    | 0               |       | 0  |
|                                        |                                                           |                                     |                        |                  | Pantalla  | ▼ PE                    |                                                                   | Financiamiento            |                                                    | 0               |       | 0  |
|                                        |                                                           |                                     |                        |                  | Enviar ju | intas en (<br>correo al | un correo<br>I enviar                                             | Tota                      | :                                                  | 136             |       | 36 |
| Ve                                     | r descuent                                                | os Des                              | contar                 | Quitar descue    | ntos      | Limpiar                 |                                                                   | Imprimir                  | Modific                                            | ar              | Salir |    |

## Modificar

Para modificar una cotización debemos cargarla en pantalla seleccionándola, se modifican los datos y para guardar los datos es necesario hacer click sobre el botón Modificar.

#### Imprimir

Si está puesta la opción Pantalla al hacer click sobre este botón se mostrará la cotización seleccionada en pantalla, si está la opción Impresora se imprimirá directamente por la impresora el documento. **Limpiar** 

Cargar la pantalla en blanco, en su modo de inicio.

## Ver facturas

A través de esta opción el sistema permite recuperar las facturas realizadas dentro del sistema.

Se abrirá una ventana en la cual se podrán ver las facturas previamente realizadas, imprimirlas, mandarlas por correo o guardarlas en su pc.

Las Facturas no se podrán modificar una vez que se le ha dado click al botón Facturar, el único campo que se puede modificar es el comentario.

Cuadro: Facturas realizadas

Aparecerán todas las facturas realizadas en el sistema, se le mostrarán por fecha, si selecciona una en específica, se le mostrará el cliente de la factura seleccionada, con todas las demás que se le hayan realizado a ese cliente.

Si no sabe la factura que quiere buscar y solo sabe el nombre del cliente, puede seleccionar cuando entre en esta pantalla el cliente, y se le mostrarán todas las facturas que se le han realizado a ese cliente por fecha. Puede buscar las facturas por un rango de fecha en la opción "Filtrar" que se encuentra en la parte superior derecha de la ventana, si marca con la palomita la opción: "Mostrar fecha" le aparecerán organizadas por fecha el rango que solicitó, si no lo marca le sale por número consecutivo sin la fecha, en el rango que solicitó.

En la parte inferior izquierda de la ventana contamos con la leyenda que es el estado en que se encuentran las facturas, esto nos da una idea de las facturas que faltan por cobrar y en el período en que se encuentran, rápidamente entrando en la ventana y sale indicado por iconos.

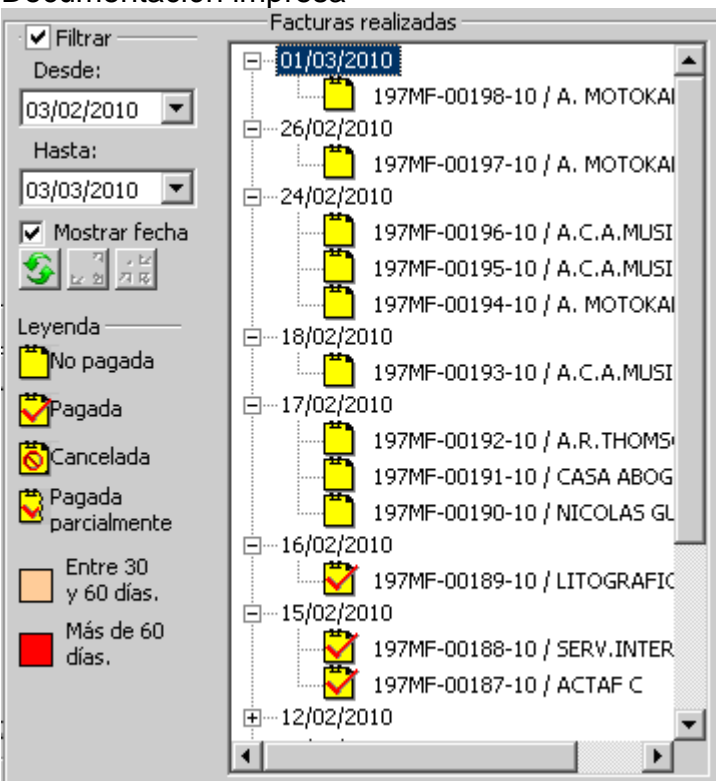

Una vez seleccionada la factura que se desea realizar muestra en pantalla los detalles de la misma. Ventana Completa de Facturas:

| 👍 Facturas realizadas.  | Código factura: S-0014-12 | Fecha: 1         | 9/01/2012   |                 |                                   |                                          | X |
|-------------------------|---------------------------|------------------|-------------|-----------------|-----------------------------------|------------------------------------------|---|
| Cliente:                | Contrato;                 |                  | Filtrar —   | Fac             | turas realizadas                  | i                                        |   |
| CID.DCM.TRANSP.         | - <u>S</u>                | -                | Desde:      |                 | 0014-12 / 19/01                   | /12 / Cobro normal                       |   |
| Comentario:             |                           |                  | 25/01/12    |                 | 013-12 / 19/01<br>012-12 / 19/01  | (12 ) Cobro normal<br>(12 ) Cobro normal |   |
| ESTABILIZADOR.110 HOJAS | Nombre:                   |                  | Hasta:      |                 | 012-12 / 19/01<br>0011-12 / 19/01 | /12 / Cobro normal                       |   |
| PROYECTO GUIA 1         |                           |                  | 25/01/12    | 🖾 📕 5-0         | 0010-12 / 19/01                   | /12 / Cobro normal                       |   |
|                         | CI:                       |                  | Mostrar f   | echa 🔀 S-2      | 2468-11 / 30/11                   | /11 / Cobro normal                       |   |
|                         | <b>T</b>                  |                  | 🥸 🗤 थ ने    |                 |                                   | 144. J. Calena annual                    |   |
| Servicios               | Créditos del clier        | ite              |             |                 |                                   |                                          |   |
| No. Código              | Descripción               | Cant. UM         | Precio MN   | Precio CUC      | Total MN                          | Total CUC                                |   |
| 1 01HOJAS IMPRE.        | HOJAS IMPRESAS            | 110 Unida        | d 0.73      | 0               | 80.3                              | 0                                        |   |
|                         |                           |                  |             |                 |                                   |                                          |   |
|                         | Rep                       | orte             | New York    | 1               | MN                                | USD                                      |   |
|                         |                           | 4N               | <u>o</u>    | Subtotal:       | 8                                 | 30.3                                     | 0 |
|                         |                           | IUC<br>MN V CHC  |             | Descuentos:     |                                   | 0                                        | 0 |
|                         |                           | lota de Débito   | /Drédito    | Recargos:       |                                   | 0                                        | 0 |
|                         | Pan                       | talla 🔻          | PDF 🔻 🤪     | Financiamiento: |                                   |                                          | 0 |
|                         | ,<br>Г в                  | inviar juntas e  | n un correo | Total           |                                   | <u> </u>                                 |   |
|                         | <b>Г</b> •                | iditar el correc | al enviar   | , ocan          | 1 6                               | 0.3                                      |   |
| Ver descuentos Des      | scontar Quitar descuentos | Limpi            | ar          | Imprimir        | Mod. comenta                      | ario Salir                               |   |

## Limpiar

Recarga la pantalla en blanco sin datos.

## Imprimir

Si está puesta la opción Pantalla al hacer click sobre este botón se mostrará la cotización seleccionada en pantalla, si está la opción Impresora se imprimirá directamente por la impresora el documento. **Mod. comentario** 

Una vez realizada la factura solo se podrá modificar el comentario, después de modificarlo debe realizar click sobre el botón para que se guarden los cambios. **Salir** 

Permite salir de la ventana facturas realizadas.

# Cobros

# Nuevo documento de pago

Permite captar cualquier tipo de documento de pago que están establecidos, en el caso de las letras de cambio hay que ser muy cuidadoso con la fecha de vencimiento y que esta es la determinación si la letra es a corto o largo plazo en consecuencia la contabilización que se le hará.

Es indispensable llenar todos los campos para poder ingresar un documento.

| Recepción de Ingresos    | 2                          |
|--------------------------|----------------------------|
| Cliente                  |                            |
| Selecione el Cliente     | -                          |
| 1                        |                            |
| 1                        |                            |
| Documento                |                            |
| Importe                  |                            |
| Easha dal Dasumanta      |                            |
| recha dei Documento [25/ | 01/2012 💌                  |
| Destino inicial          |                            |
|                          |                            |
| Tipo de Documento        | Moneda                     |
| 1                        | C Moneda Nacional C Divisa |
| Fecha de Vencimiento     |                            |
| 25/02/2012 •             |                            |
|                          | <u> </u>                   |

Para agregar un documento seleccionamos el cliente, el número del documento, el importe, la fecha del documento, el destino, el tipo de documento, la fecha que sale por defecto, en caso que sea letra de cambio se le pone la fecha de vencimiento. Y para guardarlo en la base de datos pulsamos el botón Agregar, si es un cobro anticipado debe marcar la opción Imprimir documento para que se muestre en pantalla el documento de cobro anticipado e imprimirlo. El sistema asume que el documento introducido es un cobro anticipado hasta tanto no se relacione el documento a una factura, esto se realiza en la opción: Cobrar facturas del propio menú.

Y para salir de la ventana en el botón Salir.

# Ver documentos de cobro

Esta opción del menú permite ver un documento de cobro por cliente o por número de documento, puede ver todas las operaciones relacionadas con ese documento, el valor con que entro y el valor actual que le queda. Si va a buscar un documento por cliente debe seleccionar el mismo y se mostrará separados por monedas los documentos del cliente.

Si busca un documento por el número puede buscarlo en la parte izquierda de la pantalla que muestra todos los documentos que han sido introducidos, o escribirlo y seleccionar el icono que se encuentra a su lado, se cargarán los datos del documento en la pantalla.

Si desea imprimir la información pulsamos el botón Imprimir.

Para salir de la ventana pulsamos el botón Salir.

| 🥐 Información sobre Document                                                                                                    | os de Pagos                                                                                                    |  |  |  |  |  |
|----------------------------------------------------------------------------------------------------|----------------------------------------------------------------------------------------------------|--|--|--|--|--|
| Por <u>⊂</u> liente                                                                                                    | Por No. de <u>D</u> ocumento.                                                                                                    |  |  |  |  |  |
| Documentos de pago:                                                                                                    | - Introduzca el No. Documento de Pago                                                                                                    |  |  |  |  |  |
| 0011840<br>002031                                                                                                    |                                                                                                    |  |  |  |  |  |
| 003932<br>003932<br>0044701<br>005732<br>05408246<br>1003570-7<br>1005430-1<br>1005781-1<br>100781-1<br>1008937-8<br>1009958-4<br>1013018-2<br>1014668-5<br>1016200-4<br>1017683<br>1021674 | Documento: 005732         Cliente: CUBATAXI G. EMP         GRUPO EMPRESARIAL CUBATAXI         Fechas         Documento: 09/01/12         Vencimiento: 09/02/12         Destino: C CTTO 203         Valores       Tipo: Transferencia Bancaria         Inicial\$ 10776         Actual\$ 0 |  |  |  |  |  |
| 1031366-4                                                                                                    | └────────────────────────────────────                                                                                                    |  |  |  |  |  |
| 1052539-2                                                                                                    | Código de Factura Importe Fecha Cliente                                                                                                    |  |  |  |  |  |
| 10628494<br>10628494<br>1065655<br>10714-6<br>1076469                                                                                                    | ▶ 5-2653-11 510,776.00 09/01/12 CUBATAXI G. EMP                                                                                                    |  |  |  |  |  |
| 1220351-1<br>155242<br>19148492<br>19194318<br>19287429<br>19352855<br>19353953<br>19364881<br>19451926<br>19501705<br>19543955                                                             | Transferencias relacionadas  Transferencias relacionadas  Documento Importe Fecha Cliente Reeup                                                                                                    |  |  |  |  |  |
| 💌 Impri                                                                                                    | 📕 Salir                                                                                                    |  |  |  |  |  |

# Cobro de facturas

Seleccionando el cliente nos muestra las facturas pendientes de cobro y los documentos de pago que se tienen disponibles para efectuarlas. Solo necesita seleccionar el documento de pago y la factura y hacer click en el botón de cobrar.

Solo se puede asociar un documento de cobro por factura durante el proceso de cobro, si la factura se paga con varios documentos hay que repetir el proceso para cada documento de cobro.

Desde esta opción es posible agregar un documento de pago en el botón de agregar cheque y se llenan los datos correspondientes al documento, es necesario llenar todos los datos. También permite hacer efectivo el cobro después de haber agregado el documento e imprimir la nota de débito/crédito y las facturas. Para salir de la ventana mediante el botón Salir.

| 🖳 Cobro de Facturas               |                  |                          |
|-----------------------------------|------------------|--------------------------|
| Cliente: ASOC. ASTILLERO          | ▼ GRUPO          | INDUSTRIAL DE ASTILLEROS |
| Facturas por Pagar:               | Documentos de l  | Pagos:                   |
| 5-2603-11 \$178.00 MN \$172.00 CU | c                |                          |
|                                   |                  |                          |
|                                   |                  |                          |
|                                   |                  |                          |
|                                   |                  |                          |
| Reporte                           | Enviar reporte a | a                        |
| MN MN MLC                         | Pantalla         | ▼ ,                      |
| WILC Nota de De                   | ibito/Crédito    |                          |

# Cobro de letra de cambio

El proceso de la letra de cambio es parecido a cualquier documento de pago, la letra se inserta en el sistema en la opción de nuevo documento de pago en el menú de cobros, con la diferencia que se le pone la fecha

de vencimiento y se escoge en tipo de documento letra de cambio. Se relaciona la letra con la factura en la opción de cobrar facturas para que la factura no aparezca en cuentas por cobrar sino en efecto por cobrar que es un reporte que emite el sistema.

El cobro de la letra se puede efectuar de dos formas:

1- El cliente emite un cheque el día del vencimiento de la letra. En este caso para poder cobrar el cheque con la factura hay que eliminar la letra de cambio. Primero se elimina la relación de la letra con la factura y luego la letra de cambio, y se inserta el cheque y se relaciona con la factura.

2- Cuando el banco hace efectiva la letra de cambio. Para realizar la operación en el sistema en la opción de cobrar letra de cambio en el menú cobros, se selecciona el cliente y se van a mostrar todas las letras sin cobrar del cliente, se selecciona la letra que se vaya a cobrar y la factura, y realizamos click en el botón cobrar.

Para salir de la ventana pulsamos el botón Salir.

| eleccione el Cliente         | Facturas Relacionadas                   |
|------------------------------|-----------------------------------------|
| EEDORA GENERAL DEL TRANSPORT | E S-2234-11                             |
| etras sin cobrar             |                                         |
| MN LC-1906606                | • I I I I I I I I I I I I I I I I I I I |
|                              |                                         |
|                              |                                         |

# Transferencia de créditos

Haciendo uso de esta opción se podrán realizar transferencias de créditos entre clientes o devoluciones. En dependencia del destino que seleccione se tomará como devolución o transferencia, si selecciona al mismo cliente realizará una devolución y si selecciona a otro cliente una transferencia de crédito.

Para realizar cualquiera de las dos operaciones tiene que realizar los mismos pasos:

-Selecciones el cliente

-Seleccione el documento que va a devolver o transferir

-El remanente es el valor que le queda al documento seleccionado

-En importe debe poner el valor que va a devolver o transferir, puede que devuelva o transfiera solo una parte del documento y se rebaja del origen donde estaba ese documento el valor que puso en el campo importe. Después debe pulsar el botón Devolver de la ventana.

Puede imprimir la transferencia seleccionándola en el cuadro de Transferencias realizadas y pulsando el botón Imprimir.

#### Documentación impresa × 🗿 Transferencia de creditos Devolución o transferencia Origen Destino Seleccione el cliente Al mismo cliente MITRANS-USIO -C A otro Cliente Cheques Relacionados • 19353953 Remanente Importe 0 \$68.00 Devolver Transferencias efectuadas Cliente: • MITRANS-USIO Cliente. No. Dev. Importe Documento de Pago. Documento Generado Fecha Dev + + Imprimir transferencia Seleccionada 🔿 Todas del Cliente seleccionado C Todas Imprimir Salir

# Cancelar

# Cancelar Documento de cobro

Previa selección del cliente y del documento de pago, permite visualizar los detalles del mismo, consignar un comentario del motivo de la cancelación y efectuar la misma, registrándose el hecho contablemente. Para cancelar un documento de cobro debe haber eliminado primero el cobro del documento con la factura en la opción Cancelar-Cobro de factura.

| 🗞 Cancelar documento de cobro               | X       |
|---------------------------------------------|---------|
| Seleccion el Cliente                        |         |
| UET CIUDAD HABA                             | •       |
| Seleccione el Documento<br>10628494  C Caja | 🖲 Banco |
| Comentario                                  |         |
|                                             |         |
| Detalles                                    | Salir   |

# **Cancelar Facturas**

Esta opción permite cancelar una factura manteniendo el consecutivo de las mismas. Una vez realizada una factura no se podrá eliminar pero podrá cancelarla, y el sistema mantendrá el consecutivo y registrará todos los movimientos contables.

Al realizar click en la opción Facturas del menú Cancelar se abrirá una ventana en la cual deberá seleccionar el cliente y se podrán ver todas las facturas realizadas al cliente, se mostrará una leyenda que indica el estado de las facturas. Solo se pueden cancelar las facturas que estén no pagadas, si la factura está pagada o parcial tendrá que eliminar primero el cobro de factura.

Los pasos para cancelar una factura son:

-Seleccionar el cliente

-Seleccionar el motivo de cancelación

-Pulsar el botón Cancelar factura.

Para salir de la pantalla pulsar el botón.

| ESP. MATANZAS                                                                          | ANZAS/ Cobro Normal             |
|----------------------------------------------------------------------------------------|---------------------------------|
| - Motivo de la cancelación                                                             |                                 |
| Error del operador     Inconformidad del cliente     O Otros     Leyenda     No pagada | Pagada                          |
| factura: 💆 Cancelada 💆 F                                                               | <sup>p</sup> arcialmente pagada |
| Detalles de la Factura de servicios S-2649-11                                          |                                 |
| Código Descripción Cant U/M Precio MN Prec                                             | io USD Total MN Tot             |
| 03BUZON BUZON CORREO ELECTRONICO 2 MES \$48.00                                         | \$0.00 \$96.00                  |

## Cancelar Cobros de Factura

Permite eliminar la relación de un determinado documento de pago con una factura debe proceder a seleccionar el cliente, la factura y se mostrarán en el cuadro documentos de pago asociados todos los documentos que fueron relacionados con la factura seleccionada, debe seleccionar el documento que va a desvincular y pulsar el botón Eliminar de la ventana.

Al realizar la operación el cheque va a crédito y la factura si estaba relacionada con ese solo documento va a cuenta por cobrar, si tenía mas de un documento entonces queda parcial hasta que no sea cobrada nuevamente.

| 🖹 Cancelar relacion cheque factura | ×     |
|------------------------------------|-------|
| Seleccione el cliente              |       |
| ENA                                | •     |
| Seleccione la Factura              |       |
| S-2544-11 💌                        |       |
| Documentos de Pagos asociados      |       |
| 1003570-7                          |       |
| 19543955                           |       |
|                                    |       |
|                                    |       |
|                                    |       |
|                                    |       |
|                                    |       |
| Eliminar                           | Salir |
|                                    |       |

# Reportes

## Reportes

Mediante este menú podrá acceder a cualquier reporte para obtener la información que necesite acerca de las operaciones que se han realizado en el sistema. Todas las ventanas donde se conforman los reportes son similares y el resultado de la información es diferente según el reporte que seleccione.

#### Filtrados

Se pueden realizar diferentes combinaciones de filtrado según el resultado que necesite. Por ejemplo puede obtener un reporte en un período determinado seleccionando la opción Filtrar por fecha, debe seleccionar el período desde - hasta. Otras combinaciones pueden ser por: cliente, tipo de cliente, organismo, operador y estado, siempre debe seleccionar lo que necesite.

**Ordenar por.** le permite ordenar la información del reporte por los campos que se muestran en el cuadro de la izquierda, debe mover con la flecha hacia el cuadro de la derecha los campos por los que quiera ordenar, puede ordenarlos Ascendente o Descendente, siempre se muestra la inicial del ordenamiento antes del campo, para cambiarlo debe hacer click sobre el mismo y siempre se toma en cuenta el orden en que los pasó hacia la derecha.

#### Agrupar por

En la pantalla se muestra una sola agrupación, debe seleccionar de la lista lo que necesite agrupar, puede

ordenar la agrupación Ascendiente o Descendiente mediante el botón: M.

Si necesita agrupar por otro campo debe hacer click sobre el botón: el para obtener otro nivel de agrupamiento, este botón cambia de forma cuando hacemos click sobre él, permitiendo quitar el nivel incorporado. Solo se admite hasta cinco niveles de agrupamiento, siempre se debe agrupar en orden lógico respetando la estructura jerárquica de los datos, de no hacerlo así puede conllevar a errores en la suma de los totales del reporte y es responsabilidad del usuario que lo confeccionó.

|                                  |                            | Opciones por menú |
|----------------------------------|----------------------------|-------------------|
| 🦪 Reporte de facturas realizadas |                            | ×                 |
| Filtrar por fecha                |                            |                   |
| Desde: 01/01/12 💌                |                            | <b>T</b>          |
| Hasta: 02/02/12 💌                | Tipo de cliente            |                   |
| Ordenar por                      | Asociación                 |                   |
| Código de la factura A Cliente   |                            |                   |
|                                  | 100% Cubana                |                   |
| Estado 🍋                         | Operador                   |                   |
| Contrato                         | Abel Rua                   |                   |
|                                  | Estado                     |                   |
| Operador X                       | No pagadas                 |                   |
|                                  | Salida porMostrar datos po | r                 |
|                                  | Pantalla     O Detalles    | Modificar la      |
|                                  | C Impresora C Resumen      | del reporte       |
| 📀 Aceptar                        |                            |                   |

## Modificar la estructura del reporte

Para ello debe seleccionar la opción en la ventana, esto permite confeccionar su propio reporte. Se abrirá una nueva ventana que mostrará los campos de la base de datos, en el cuadro de la izquierda se muestran los campos disponibles, y el de la derecha son los campos que se van a mostrar en el reporte, las flechas permiten moverlos de un lado a otro. Una vez que salga de la opción el mismo volverá a su estado original.

| Select fields whose data you want to report in the Ava<br>list. The order of the fields in the display list determines                                        | ort.<br>ailable Fields list, then add them to the Fields to<br>s their position across the report.                                                                                                    | Display |
|----------------------------------------------------------------------------------------------------|----------------------------------------------------------------------------------------------------|---------|
| Available Fields:<br>Database<br>FieldBlank<br>FieldBlank<br>Cod_factura<br>fecha<br>ClienteCompleto<br>ClienteCompleto<br>ClienteCompleto<br>ClienteCompleto | Fields to Display:<br>facturas_cif.cod_factura<br>facturas_cif.Orden<br>facturas_cif.codigo<br>facturas_cif.tipo cliente<br>facturas_cif.fecha<br>facturas_cif.UsuarioNombre<br>facturas_cif.EstadoCod<br>facturas_cif.total mn<br>@ResultMN<br>facturas_cif.total usd<br>@ResultCUC | *       |

# Ayuda

# Contenido

Brinda la ayuda para trabajar con el sistema.

## Documentación impresa Índice

Permite visualizar el Índice de la ayuda del Sistema

# Registro

Esta ventana le brinda la posibilidad de introducir los datos de la licencia en cualquier momento. Una vez que esté vencida no podrá entrar al programa hasta que no introduzca los datos de la licencia nueva. La licencia tiene duración de un año y antes de que llegue la fecha que se vence, un mes antes, el programa le recuerda que tiene que renovarla.

| 🔒 Datos de | la licencia | × |
|------------|-------------|---|
| Empresa:   |             |   |
| Reeup:     |             |   |
| Licencia:  |             |   |
|            | Registrar   |   |

# Registro de operaciones

Muestra un registro con todas las operaciones de todos los usuarios que han entrado al sistema. Además le brinda la posibilidad de filtrar en una fecha determinada, hora, por operador o por la acción el registro de operaciones e imprimir el listado de lo filtrado.

| ID                      | Operador   | Dpto            | Fecha           | Hora          | Acción                                                                     |
|-------------------------|------------|-----------------|-----------------|---------------|----------------------------------------------------------------------------|
| 422968                  | administra | Informática     | 06/01/12        | 11:45:56 a.m. | Realizó el cierre anual                                                    |
| 422969                  | administra | Informática     | 06/01/12        | 11:45:58 a.m. | Salió de la opción cierre anual                                            |
| 422970                  | administra | Informática     | 06/01/12        | 11:46:25 a.m. | Compactó y reparó la Base de Datos D:\db\servicios\facsi.mdb               |
| 422971                  | Lourdes    | Transnet/       | 06/01/12        | 12:28:28 p.m. | Entró al sistema desde la PC LOURDES. Facsi+. Versión: 2.0.491             |
| 422972                  | Lourdes    | Transnet/       | 06/01/12        | 12:28:28 p.m. | Entró a la base de datos: "\\S-software\servicios\db\facsi.mdb'.           |
| 422973                  | Lourdes    | Transnet/       | 06/01/12        | 12:28:28 p.m. | El usuario Lourdes entró al sistema.                                       |
| 422974                  | Lourdes    | Transnet/       | 06/01/12        | 12:28:57 p.m. | Seleccionó 'S-2622-11 / 20/12/2011 / Cobro normal' de la lista de factura: |
| 422975                  | Lourdes    | Transnet/       | 06/01/12        | 12:44:25 p.m. | Seleccionó 'S-2371-11 / 23/11/2011 / Cobro normal' de la lista de factura: |
| 422976                  | Lourdes    | Transnet/       | 06/01/12        | 12:45:02 p.m. | Seleccionó 'S-2597-11 / 20/12/2011 / Cobro normal' de la lista de factura: |
| 422977                  | Lourdes    | Transnet/       | 06/01/12        | 12:46:51 p.m. | Seleccionó 'S-2648-11 / 22/12/2011 / Cobro normal' de la lista de factura: |
| 422978                  | Lourdes    | Transnet/       | 06/01/12        | 12:48:39 p.m. | Seleccionó 'S-2634-11 / 20/12/2011 / Cobro normal' de la lista de factura: |
| 422979                  | Lourdes    | Transnet/       | 06/01/12        | 12:50:12 p.m. | Seleccionó 'S-2651-11 / 22/12/2011 / Cobro normal' de la lista de factura: |
| 422980                  | Lourdes    | Transnet/       | 06/01/12        | 12:50:57 p.m. | Seleccionó 'S-2595-11 / 20/12/2011 / Cobro normal' de la lista de factura  |
| 422981                  | rua        | Informatica/Esp | 06/01/12        | 02:09:03 p.m. | Entró al sistema desde la PC YENY. Facsi+. Versión: 2.0.516                |
| 422982                  | rua        | Informatica/Esp | 06/01/12        | 02:09:03 p.m. | Entró a la base de datos: "\\S-software\servicios\db\facsi.mdb'.           |
| 422983                  | rua        | Informatica/Esp | 06/01/12        | 02:09:03 p.m. | El usuario rua entró al sistema.                                           |
| 422984                  | rua        | Informatica/Esp | 06/01/12        | 02:09:07 p.m. | Entró a la opción de cancelar un cobro de factura                          |
| 422985                  | rua        | Informatica/Esp | 06/01/12        | 02:09:34 p.m. | Seleccionó la factura S-2416-11                                            |
| 422986                  | rua        | Informatica/Esp | 06/01/12        | 02:09:37 p.m. | Selecciono el documento de cobro 8021897                                   |
| 422987                  | rua        | Informatica/Esp | 06/01/12        | 02:09:41 p.m. | Seleccionó la factura S-2614-11                                            |
| 422988                  | rua        | Informatica/Esp | 06/01/12        | 02:09:42 p.m. | Selecciono el documento de cobro 8021897                                   |
| 422989                  | rua        | Informatica/Esp | 06/01/12        | 02:09:47 p.m. | Salió de la opción de cancelar cobro de factura                            |
| 422990                  | rua        | Informatica/Esp | 06/01/12        | 02:10:09 p.m. | Salió de la opción de refacturación                                        |
| 422991                  | rua        | Informatica/Esp | 06/01/12        | 02:10:15 p.m. | Entró a la opción cierre anual                                             |
| 422992                  | rua        | Informatica/Esp | 06/01/12        | 02:10:32 p.m. | Salió de la opción cierre anual                                            |
| 422993                  | nia        | Informatica/Esc | 06/01/12        | 02·10·38 n m  | Fl usuario salió del sistema                                               |
| Filtrar po<br>esde: 31/ | r fecha    | Desde: 12:00:   | ora<br>00 a.m 🗐 | Operador: Tod | os 💽 💽                                                                     |
| asta: 31/               | 01/12 💌    | Hasta: 11:59;   | 00 p.m 📫        | Acción:       | 🖉 👔 🙀                                                                      |

# Actualizar base de datos

Actualiza la estructura de la base de datos con la última versión.

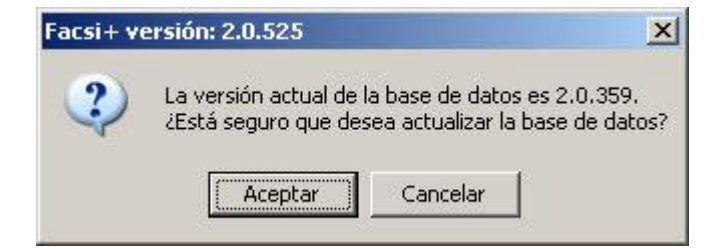

# **Usuarios conectados**

Muestra los usuarios conectados al mismo tiempo a la base de datos.

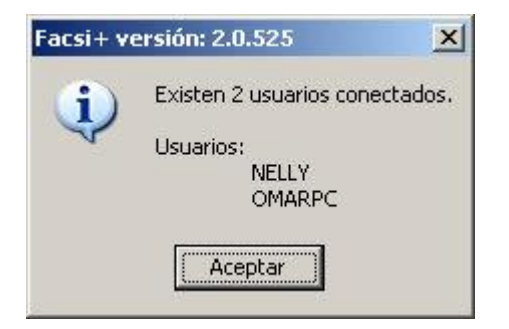

# Acerca de

Brinda información sobre la versión del Sistema, licencia de uso y su fabricante. Esta ventana es totalmente informativa para los usuarios.

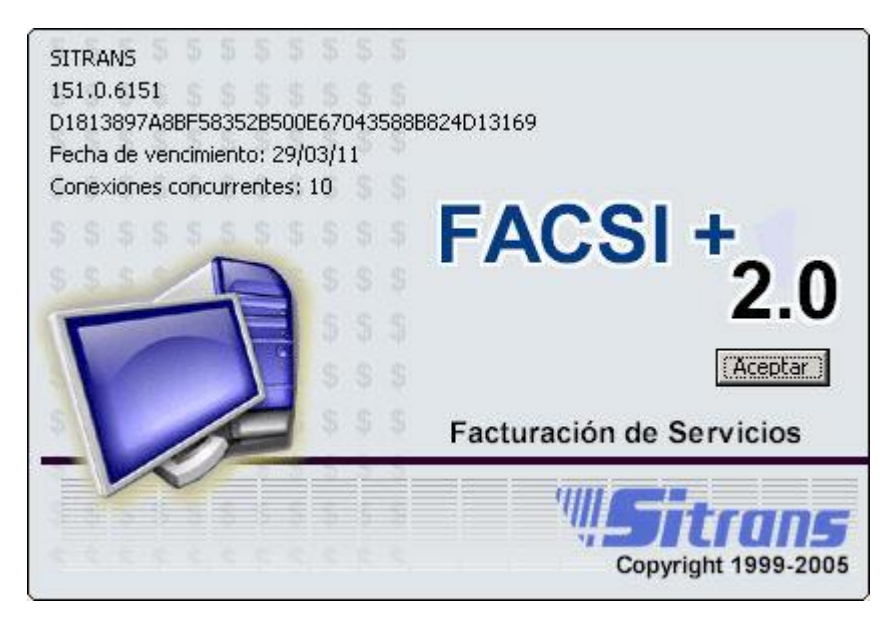

# Índice

# A

| ~                                |                      |
|----------------------------------|----------------------|
| Agregar centros de costo         | .13                  |
| agregar cheque                   | .30                  |
| agregar clientes                 | .14                  |
| agregar cualquier documento      | .30                  |
| agregar letra de cambio          | .30                  |
| agregar servicios                | .22                  |
| agregar transferencia bancaria   | .30                  |
| B                                |                      |
| Bases de Datos                   | .11                  |
| bienvenida                       | 1                    |
| Bloquear cliente                 | .14                  |
| Buscar un cliente                | .14                  |
| C                                |                      |
| cambiar contraseña               | 8                    |
| Cancelar cheque                  | .34                  |
| cancelar cobro de factura        | 36                   |
| cancelar facturas                | 35                   |
| Cancelar relacion cheque factura | 36                   |
| características del sistema      | 1                    |
| Cierre contable                  | 5                    |
| Cierre de año                    | 0                    |
| cierre del sistema automático    | 12                   |
| Clasificador de cuentas          | 7                    |
| Cobrar de letra de cambio        | <i>i</i><br><i>i</i> |
| cobrar factura                   | 32                   |
| codigos                          | 10                   |
| consecutivos                     | 10                   |
| Contabilidad                     | 5                    |
| contratos clientes               | 11                   |
| corroo oloctrónico               | 10                   |
| Cotizor                          | 22                   |
| croar organismos                 | 20                   |
| Crear usuarios                   | 20.<br>0             |
|                                  | 0                    |
| datas da la antidad              | 10                   |
|                                  | . IU<br>22           |
| devolución de credito            | .33                  |
| devolver cheque                  | .33                  |
| E<br>Eliminar elientes           |                      |
| Eliminar clientes                | .14                  |
| Eliminar usuarios                | 8                    |
| F                                | ~ •                  |
| Facturar                         | .24                  |
| Facturas en litigio              | .27                  |
| тах                              | 10                   |
| H                                | <b>.</b> -           |
| Hacer cotizaciones               | .23                  |

| hacer factura                                                                                                   | . 24                              |
|----------------------------------------------------------------------------------------------------|-----------------------------------|
| Hacer salva                                                                                                    | 3                                 |
| Imprimir comprobantes                                                                                           | 6                                 |
| Inicialización del año                                                                                          | 5                                 |
| L<br>letra de cambio<br>Letras en litigio<br>licencia de uso                                                    | . 33<br>. 27<br>. 38              |
| M<br>máscaras                                                                                                   |                                   |
| Modificar clientes                                                                                              | . 14                              |
| Modificar usuarios                                                                                              | 8                                 |
| Mostrar cotizaciones                                                                                            | . 27                              |
| Mostrar documento                                                                                               | . 31                              |
| Mostrar facturas                                                                                                | . 29                              |
| Mostrar reporte                                                                                                 | . 37                              |
| Nombre                                                                                                    | . 10                              |
| Nueva cotización                                                                                                | . 23                              |
| Nueva factura                                                                                                   | . 24                              |
| Números de factura                                                                                              | . 10                              |
| Permisos al sistema                                                                                             | 8                                 |
| Prefacturas                                                                                                    | . 27                              |
| registrar licencia                                                                                              | . 38                              |
| Reportes                                                                                                    | . 37                              |
| Requerimientos Tecnicos                                                                                         | 1                                 |
| Restaurar                                                                                                    | 4                                 |
| salva automática                                                                                                | . 11                              |
| Salvar                                                                                                    | 3                                 |
| salvas                                                                                                    | . 11                              |
| Т                                                                                                    |                                   |
| T<br>telefonos<br>transferir un cheque                                                                          | . 10<br>. 33                      |
| T<br>telefonos<br>transferir un cheque<br>U<br>Ubicar base de datos<br>Unidad de medidas<br>Usuarios conectados | . 10<br>. 33<br>3<br>. 21<br>. 40 |

Ver facturas realizadas......29

**W** winzip......11